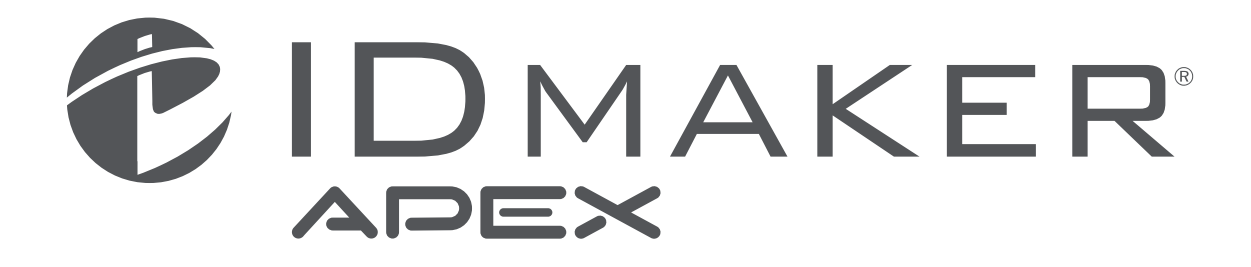

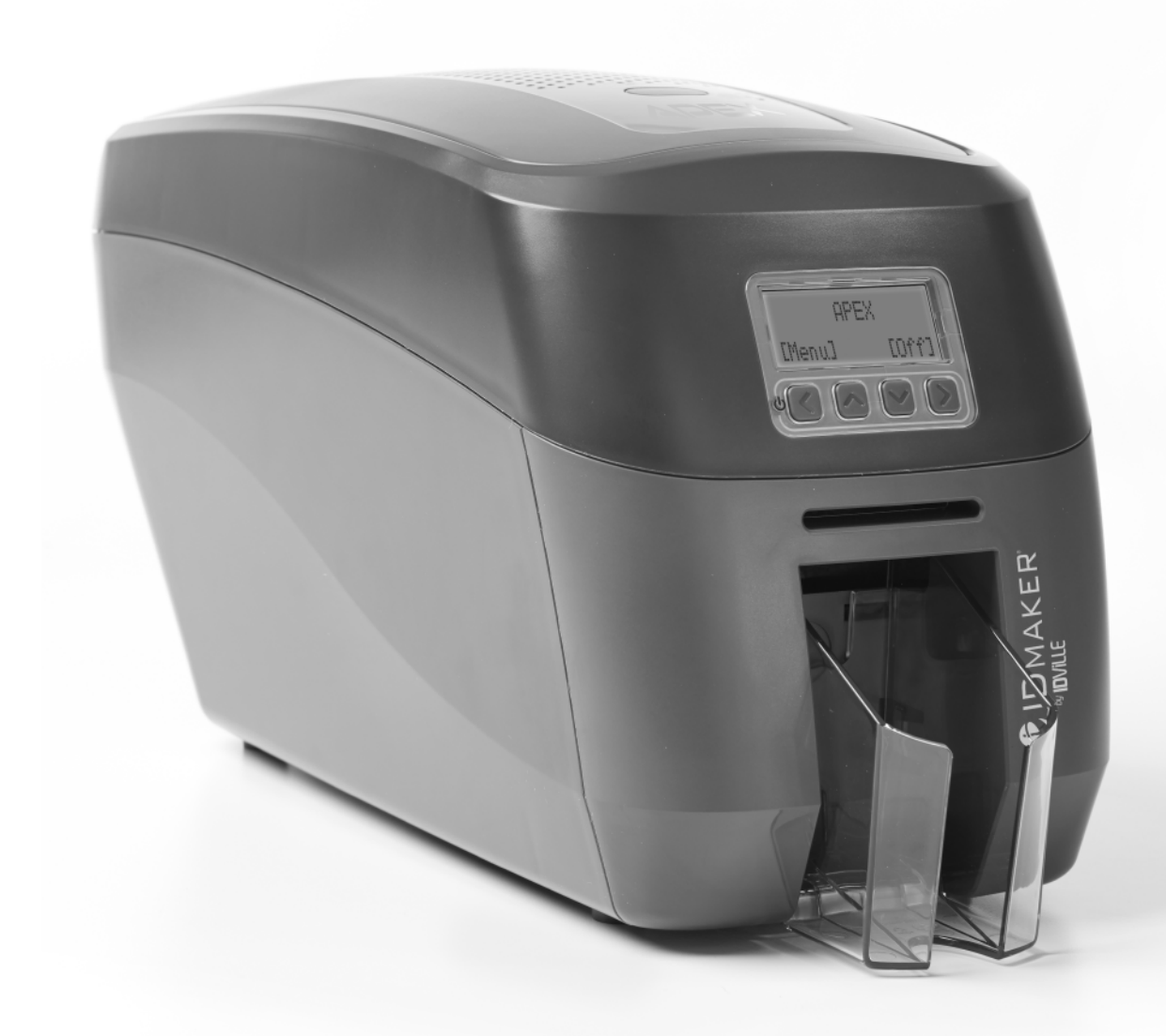

Getting started guide Guide de démarrage Guía de primeros pasos Guia de introdução Guida rapida per l'utilizzo Inbetriebnahmeanleitung 用⊠使用手册 руководство по началу работы Podręczna instrukcja obsługi Gids om te beginnen Başlangıç Kılavuzu 제품 사용 설명서 安裝手冊

### CONTENTS

| General Information:                                | 4  |
|-----------------------------------------------------|----|
| Safety Instruction                                  | 4  |
| Caution                                             | 4  |
| Printer Installation                                | 5  |
| Welcome                                             | 5  |
| Printer and Dye Film Environmental Requirements     | 6  |
| Printer Key Components                              | 7  |
| Installing the Dye Film                             | 8  |
| Connecting the Power Supply                         | 9  |
| Installing the Driver                               |    |
| USB Installation                                    |    |
| Ethernet Installation                               |    |
| Advanced                                            |    |
| Errors                                              |    |
| Accessing the Driver Settings                       |    |
| Printer Front Display Menu Options                  |    |
| Additional Useful Information                       | 24 |
| Maintaining Your Printer is Important               | 24 |
| Caring for Your Printer                             | 24 |
| Cleaning Supplies                                   | 24 |
| How to Clean Your Printer                           | 25 |
| Replacing the Cleaning Roller                       | 26 |
| Using the Cleaning Pen                              | 27 |
| Choosing the Correct Dye Film                       | 28 |
| Choosing the Correct Cards                          | 29 |
| Card Size                                           | 29 |
| Card Thickness                                      | 29 |
| Card Requirements Necessary For Good Quality Prints | 29 |
| Printable Area of the Card                          | 29 |
| Using Magnetic Stripe Cards                         |    |
| Using Self Adhesive Cards                           |    |
|                                                     |    |

| Upgrading to Duo Operation                | 30 |
|-------------------------------------------|----|
| General Data Protection Regulation (GDPR) | 30 |
| Printer Error Codes                       | 31 |
| FCC Declaration                           | 48 |
| CE Declaraton                             | 48 |

### **GENERAL INFORMATION:**

This document contains proprietary information belonging to Magicard Ltd. and may not be wholly or partially copied, stored in a data retrieval system, or used for any purpose other than that for which it was supplied, without the express written authority of Magicard Ltd. All rights are reserved.

The HoloKote feature is protected by US PATENT No: 5,990,918 and by EUROPEAN PATENT SPECIFICATION EP 0 817 726 B1.

Microsoft and Windows 2000, XP, Vista and Windows 7 and 8 are trademarks of Microsoft Corporation. Copyright © 2011 Magicard Limited.

Magicard Ltd. shall not be liable for errors contained herein or for incidental consequential damages in connection with the furnishing, performance or use of this material. Magicard Ltd. reserves the right to change the content of this document without prior notification.

### SAFETY INSTRUCTIONS:

- To prevent electric shock do not remove covers.
- Do not attempt to service the printer yourself.
- There are no user serviceable parts inside (either printer or dye film). In the event of malfunction, contact your printer/consumable supplier.
- This product is only to used with the Power Source supplied at point of purchase.
- Take care not to spill any liquid on the printer.
- When handling the printer avoid touching the pirnter edge of the Thermal Print Head. Any grease and contamination will shorten its life.
- Before transporting the printer, remove dye film & card hoppers and pack the pirnter in its original packaging to reduce the likelihood of damage in transit. Megicard is not responsible for printers/items inadequately packaged.

If using this printer in Germany:

To provide adequate short-circuit protection and over-current protection for this printer, the building installation must be protected by a 16 amp circuit breaker.

Bei Anschluß des Druckers an die Stromversorgung muß sichergestellt werden, daß die Geräudeinstallation mit einem 16 A-Überstromschalter adgesichert ist.

### CAUTION

Unapproved changes or modification to the equipment could void the users authority to operate the printer and affect any related warranty claim.

### **PRINTER INSTALLATION**

Welcome. Thank you for choosing your ID Card Printer. This guide will help you make your printing experience more enjoyable and cost effective. Please ensure you have the following items outlined in the Quickstart Guide below before you begin the installaion

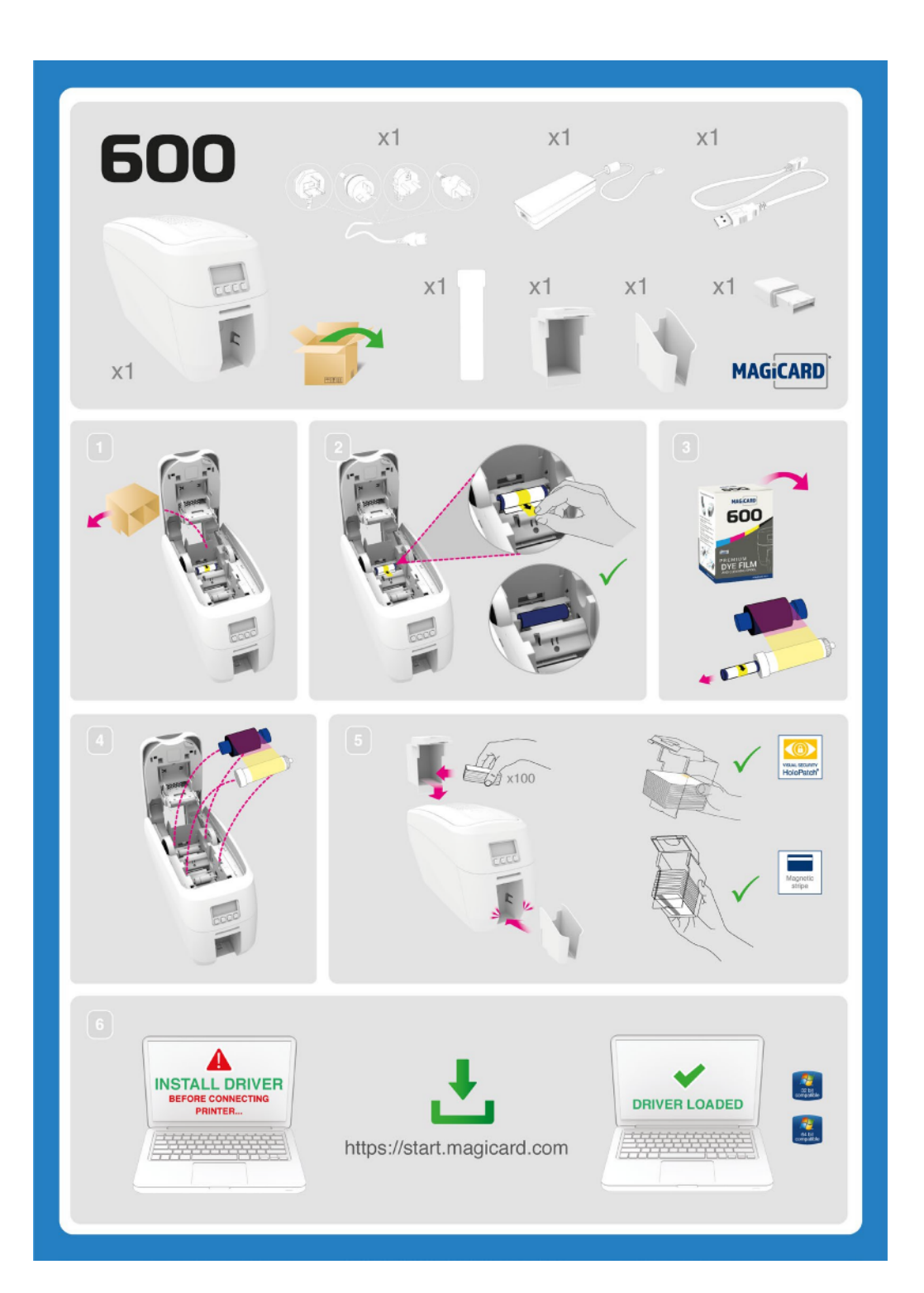

### PRINTER AND DYE FILM ENVIRONMENTAL REQUIREMENTS

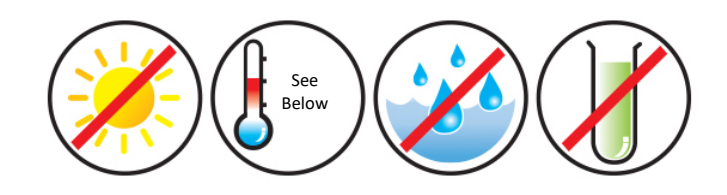

Normal Office Environment With:

- Ambient temperature +10 to 30°C (50 to 86°F).
- Protection from direct sunlight and chemicals.
- Protection from sudden temperature changes.
- Relative humidity 20-70%.
- Sufficient space for:
  - Opening the printer's lid.
  - Cable access at the rear.
- WiFi on this device operates at a frequency of 2.4 GHz. Do not locate the pirnter in close proximity to devices which could interferece with WiFi operations and connectivity (eg; microwave ovens, direct satellite services, power sources 2.4Ghz phones, wireless or RF video).

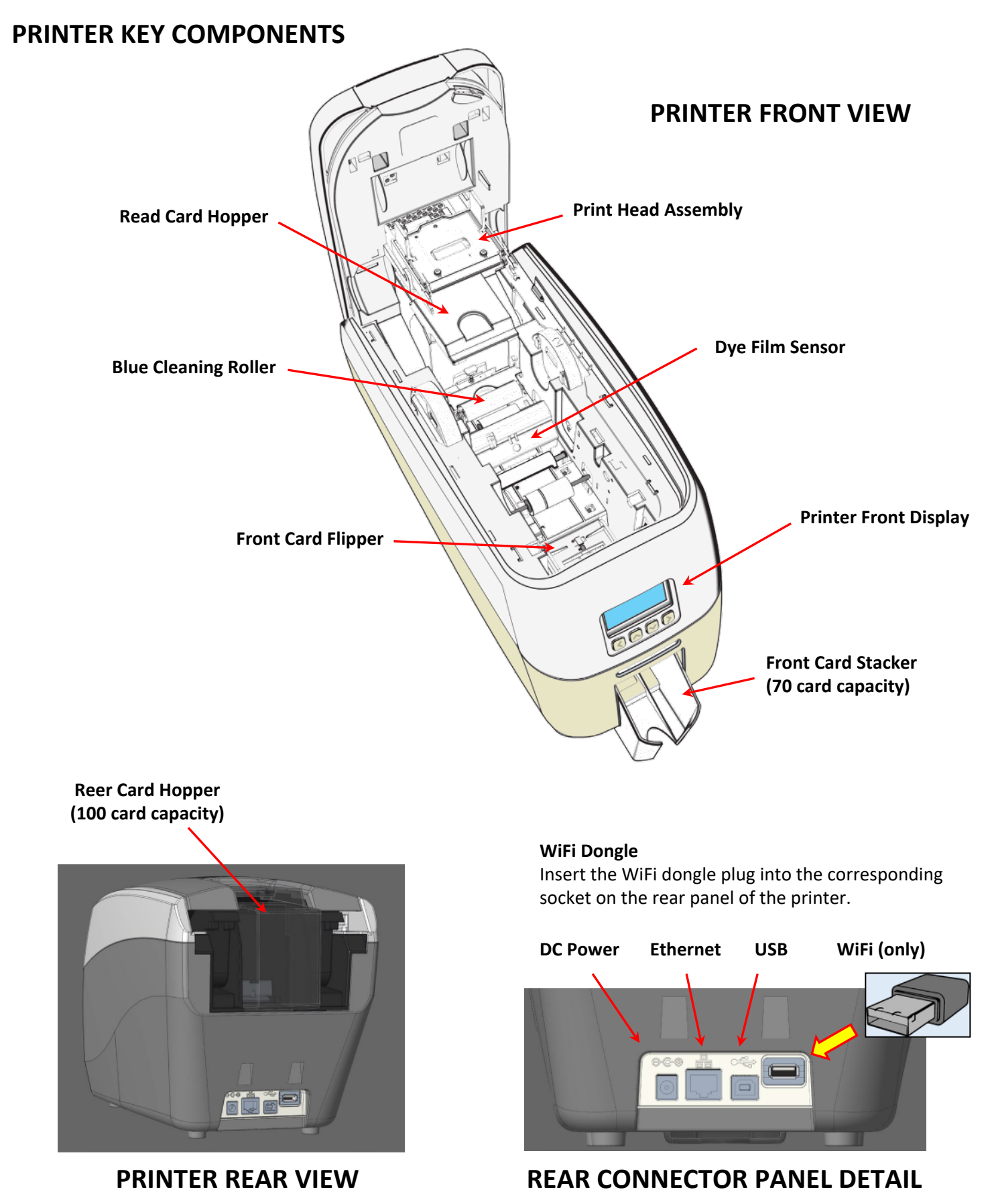

### **INSTALLING THE DYE FILM**

Open the printer's lid and insert the dye film as shown in the diagram below.

If the printer's lid is closed (with the printer powered on and the dye film fitted), the printer will begin to initialise. As part of this process, the rpinter will read an identification tag in the film which contains information about the film type and capacity.

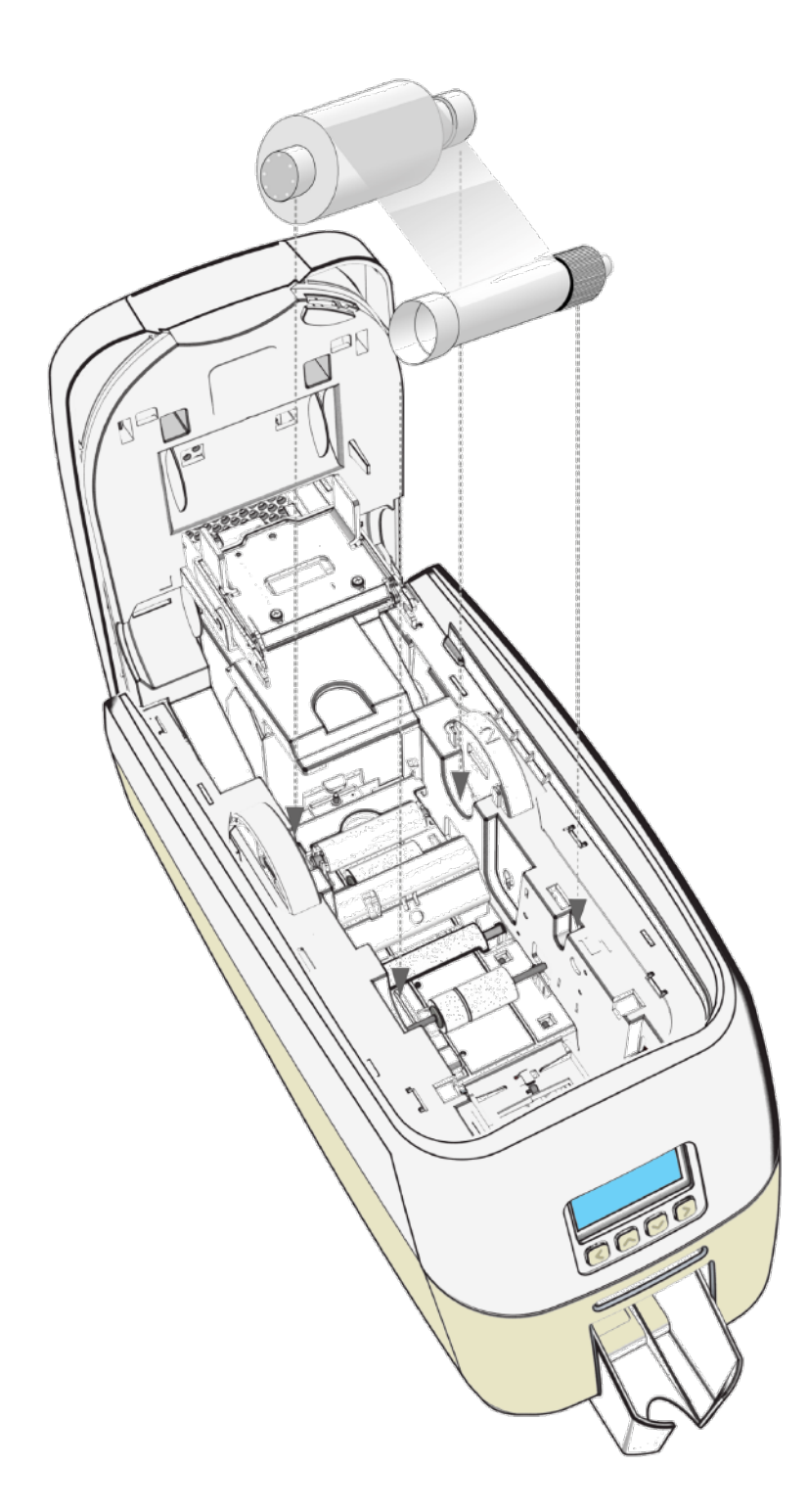

### **CONNECTING THE POWER SUPPLY**

Connect power supply lead as shown below but do not connect the USB lead at the stage (the USB is connected after the driver and successfully been installed).

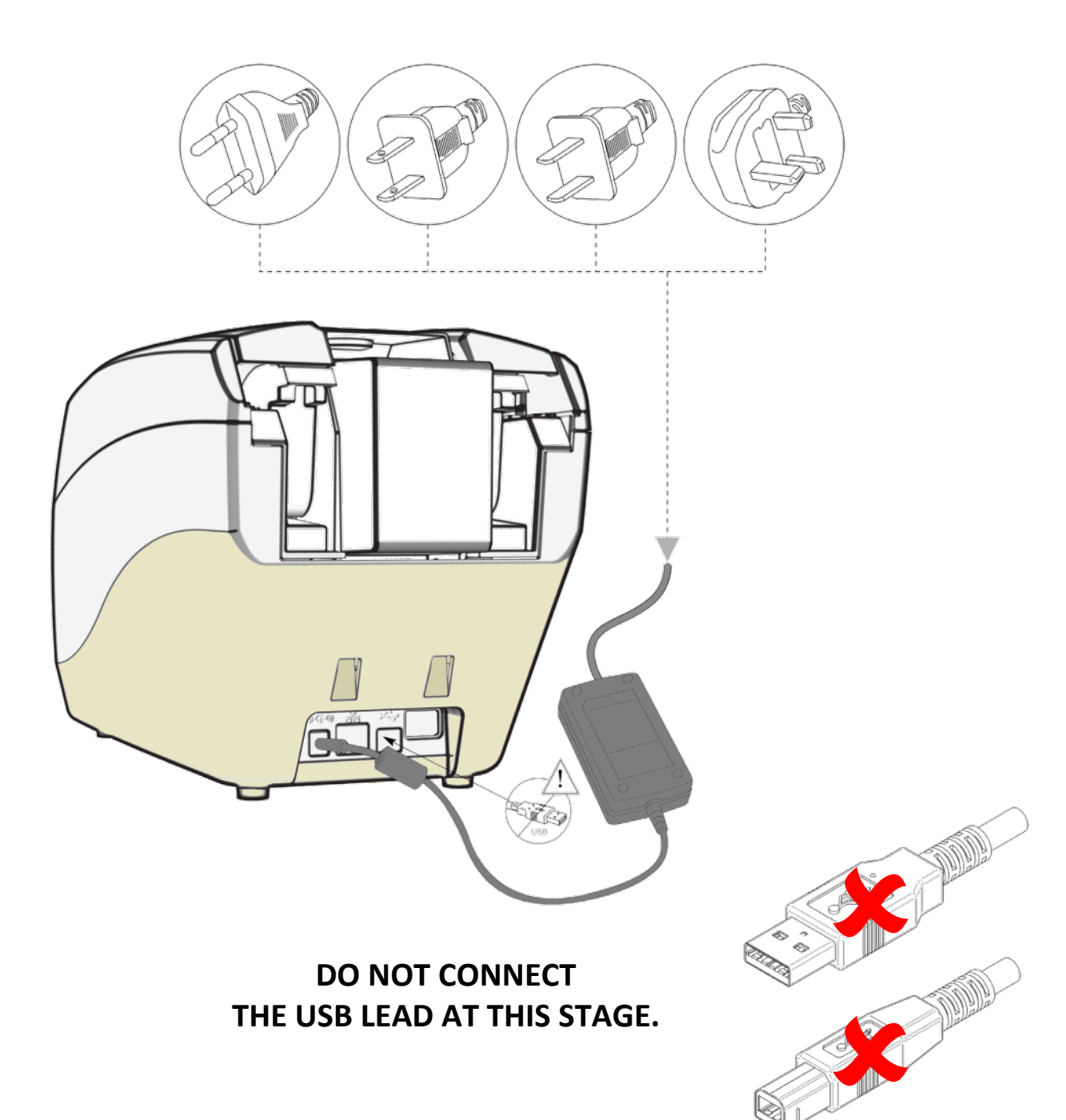

#### **INSTALLING THE DRIVER**

The latest version of Driver for your 600 printer can be downloaded using the following weblink: <u>https://start.magicard.com</u>.

The Driver installation software will guide you through the installation process. To set up WiFi, the printer must be installed via USB first.

This website provides complete End User support covering:

- Unboxing and setting up your printer.
- Updating the printer's firmware.
- Card Design software.
- The option to Register your printer.

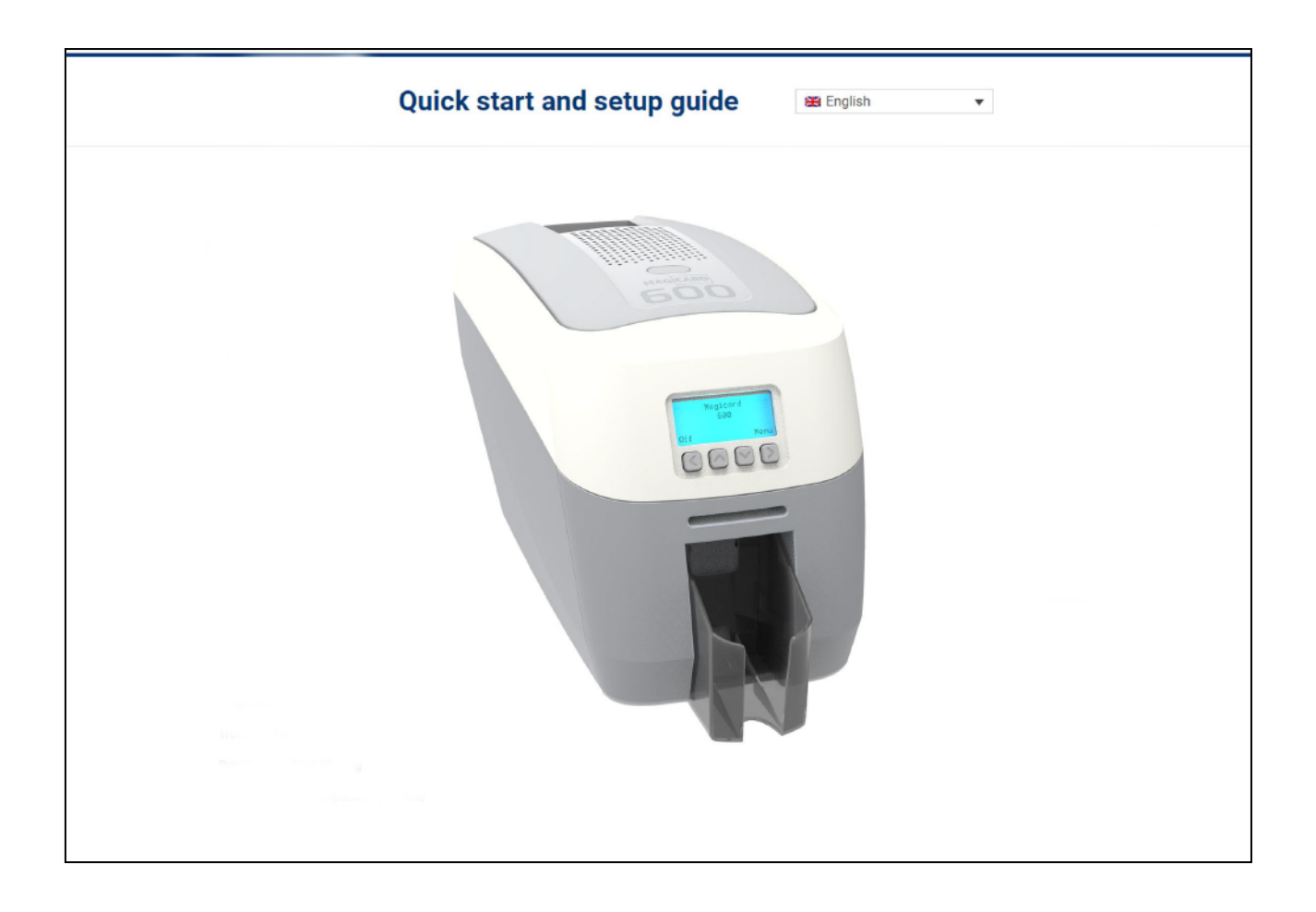

### **INSTALLER GUIDE**

• Click on "setup.exe" icon

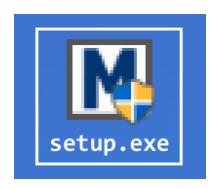

• Select the relevant language

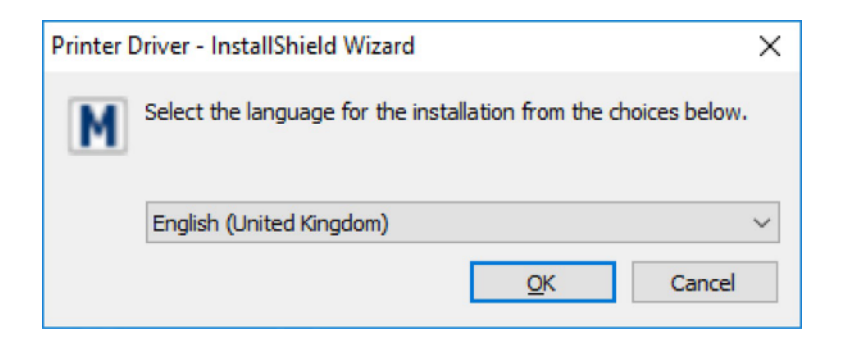

• Wait for the installer to initialize.

| Printer Driver - InstallShield Wiz | ard                                                                                                    |
|------------------------------------|----------------------------------------------------------------------------------------------------|
|                                    | Preparing to Install                                                                                                    |
|                                    | Printer Driver Setup is preparing the InstallShield<br>Wizard, which will guide you through the program setup<br>process. Please wait. |
|                                    | Extracting: Printer Driver.msi                                                                                                    |
|                                    |                                                                                                    |
|                                    |                                                                                                    |
|                                    |                                                                                                    |
|                                    | Cancel                                                                                                    |

• Click "install".

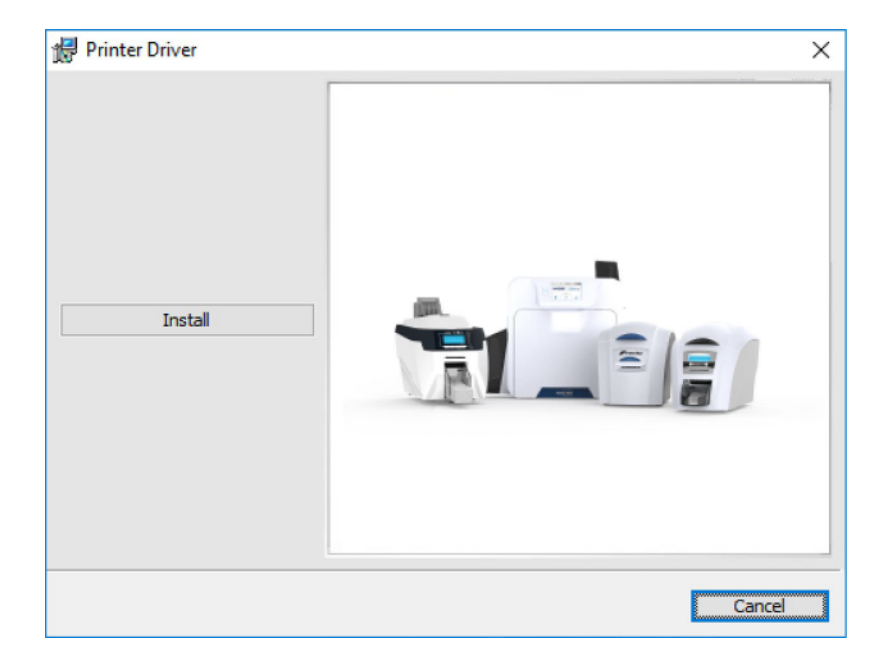

• Select the port type for installation.

| 🕼 Printer Driver                        |                |                | х      |
|-----------------------------------------|----------------|----------------|--------|
| Setup Type                              |                |                |        |
| Choose the setup type that best suits y | our needs.     |                |        |
| Please select a setup type.             |                |                |        |
| V 🛜 🖲 USB & WIFI                        |                |                |        |
| C Ethernet                              |                |                |        |
|                                         |                |                |        |
|                                         |                |                |        |
|                                         |                |                |        |
|                                         |                |                |        |
| InstallShield                           |                |                |        |
|                                         | < <u>B</u> ack | <u>N</u> ext > | Cancel |

### **USB INSTALLATION**

• Select "USB & WiFi" and click "next".

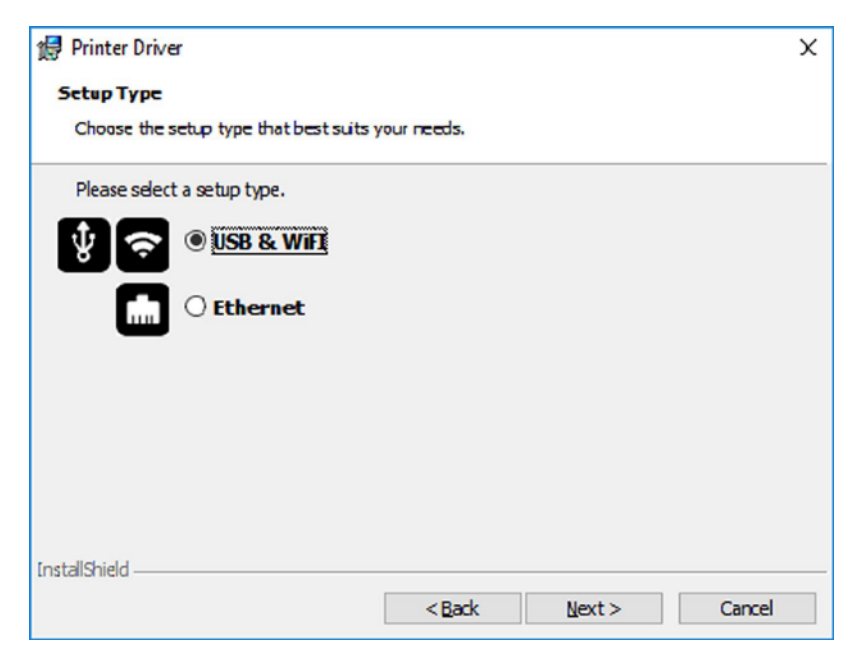

• Agree to license agreement.

| Printer Driver                                                                                                    | ×  |
|----------------------------------------------------------------------------------------------------|----|
| Ready to Install the Program                                                                                                    |    |
| The wizard is ready to begin installation.                                                                                                    |    |
| Click Install to begin the installation.                                                                                                    |    |
| END USER LICENSE AGREEMENT                                                                                                    | ^  |
| IMPORTANT: READ THIS SOFTWARE LICENSE AGREEMENT CAREFULLY.                                                                                                    |    |
| The computer software product (the 'Software') should only be installed or used by the<br>Licensee ('you') on the condition you agree with Magicard Ltd. (Supplier) to the terms and<br>conditions set out in this Agreement. |    |
| By installing or using the Software, you agree to all the terms and conditions in this<br>Agreement.                                                                                                    | ~  |
| By selecting Install, you agree to accept the terms of this agreement. If you want to review or change any of your installation settings, click Back. Click Cancel to exit the wizard.                                        |    |
| < <u>B</u> ack Instal Cano                                                                                                    | el |

• Wait for the installation progress bar to finish.

| 🖟 Printer D     | river                                                            |                             | -                 |       | × |
|-----------------|------------------------------------------------------------------|-----------------------------|-------------------|-------|---|
| Installing      | Printer Driver                                                   |                             |                   |       |   |
| The prog        | ram features you selected are l                                  | being installed.            |                   |       |   |
| 1               | Please wait while the InstallSh<br>This may take several minutes | nield Wizard installs<br>S. | s Printer Driver. |       |   |
|                 | Status:                                                          |                             |                   |       |   |
|                 |                                                                  |                             |                   |       |   |
|                 |                                                                  |                             |                   |       |   |
|                 |                                                                  |                             |                   |       |   |
|                 |                                                                  |                             |                   |       |   |
|                 |                                                                  |                             |                   |       |   |
|                 |                                                                  |                             |                   |       |   |
| InstallShield – |                                                                  |                             |                   |       |   |
|                 |                                                                  | < <u>B</u> ack              | <u>N</u> ext >    | Cance | 2 |

• You will be prompted for a printer to be connected via USB.

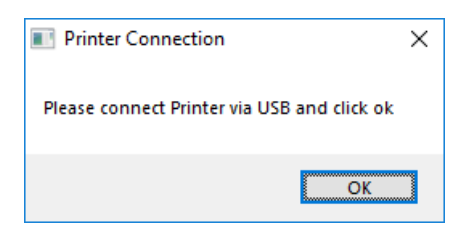

• If no printer is connected, you will be asked to reconnect and retry.

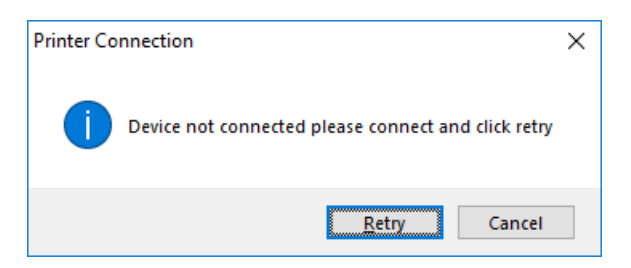

• Wait for the installation progress bar to finish.

#### NOTE:

If "Cancel" is clicked, you will be asked to confirm this. The installer will then end. The installation will be completed but the printer will not be connected. This will happen when the printer is physically connected via the USB.

#### NOTE:

Wi-Fi connectivity is not an available option for this printer.

### **ETHERNET INSTALLATION**

• Select "Ethernet" and model.

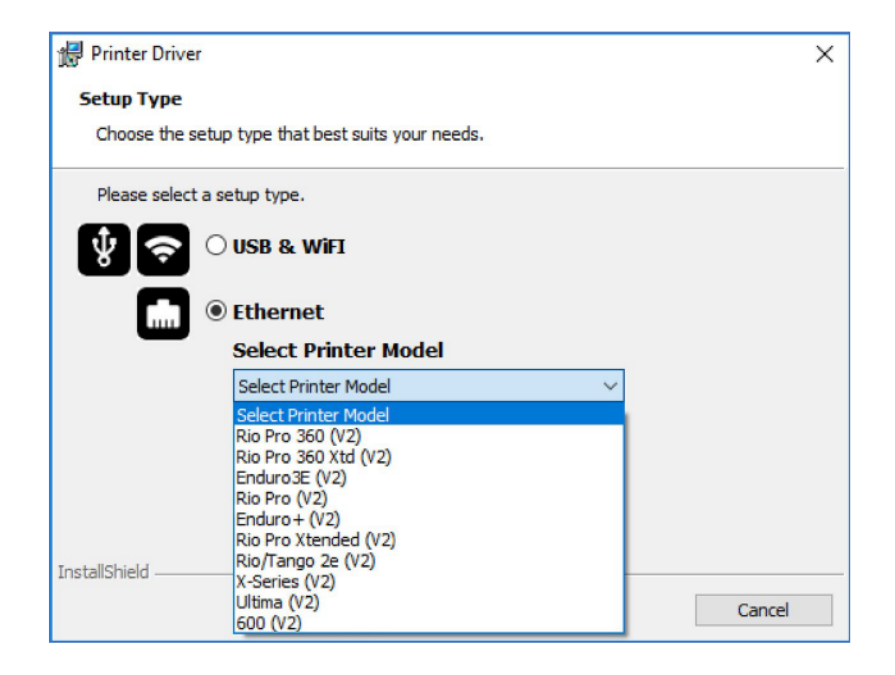

• Enter the IP address of the printer (this can be obtained using the printer's front panel menu).

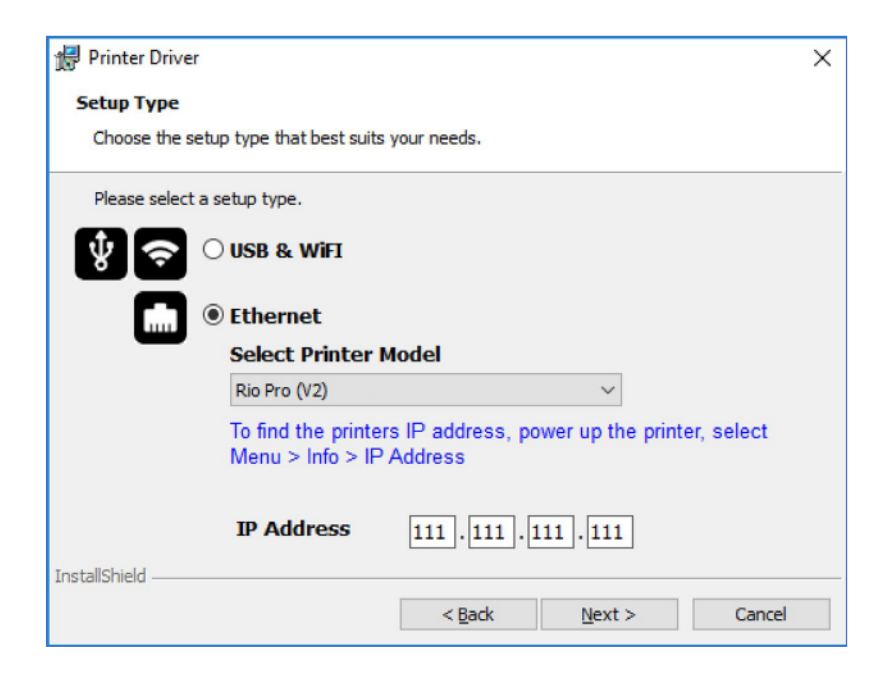

• Agree to the license agreement.

| 률 Printer Driver                                                                                                    | ×  |
|----------------------------------------------------------------------------------------------------|----|
| Ready to Install the Program                                                                                                    |    |
| The wizard is ready to begin installation.                                                                                                    |    |
| Click Install to begin the installation.                                                                                                    |    |
| END USER LICENSE AGREEMENT                                                                                                    | ^  |
| IMPORTANT: READ THIS SOFTWARE LICENSE AGREEMENT CAREFULLY.                                                                                                    |    |
| The computer software product (the 'Software') should only be installed or used by the<br>Licensee ('you') on the condition you agree with Magicard Ltd. (Supplier) to the terms and<br>conditions set out in this Agreement. |    |
| By installing or using the Software, you agree to all the terms and conditions in this<br>Agreement.                                                                                                    | v  |
| By selecting Install, you agree to accept the terms of this agreement. If you want to review or change any of your installation settings, click Back. Click Cancel to exit the wizard.                                        |    |
| InstallShield                                                                                                    |    |
| < <u>B</u> ack Install Cance                                                                                                    | el |

• Wait for the installation progress bar to finish.

| 🔀 Printer D     | Priver -                                                                                              | - |       | × |
|-----------------|----------------------------------------------------------------------------------------------------|---|-------|---|
| Installing      | Printer Driver                                                                                        |   |       |   |
| The prog        | gram features you selected are being installed.                                                       |   |       |   |
| 1               | Please wait while the InstallShield Wizard installs Printer Driver.<br>This may take several minutes. |   |       |   |
|                 | Status:                                                                                               |   |       |   |
|                 |                                                                                                    |   |       |   |
|                 |                                                                                                    |   |       |   |
|                 |                                                                                                    |   |       |   |
|                 |                                                                                                    |   |       |   |
|                 |                                                                                                    |   |       |   |
| InstallShield - |                                                                                                    |   |       |   |
|                 | < <u>B</u> ack <u>N</u> ext >                                                                         | C | Cance |   |

• After completion of the installation, you will be prompted with the following dialog to signal the installation is complete:

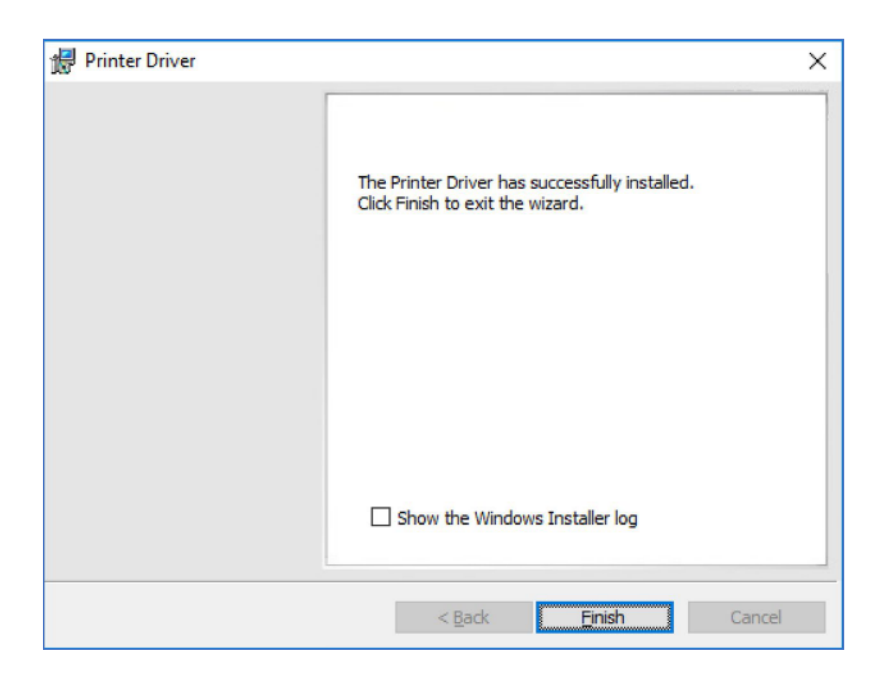

CONGRATULATIONS - The driver installation is now complete! You can now print from your chosen application.

### ADVANCED

The "Advanced" dialog will allow you to perform the following:

- Enable or Disable the WiFi dongle
- Set static addresses
- Connect to hidden networks
- Obtain the MAC address

|                         |                                               |                         | ×                         |
|-------------------------|-----------------------------------------------|-------------------------|---------------------------|
| Current configuration   |                                               |                         |                           |
| IP address:             |                                               | Net Mask:               |                           |
| MAC address:            | 0c:b6:d2:d1:0e:62                             | Default gateway:        |                           |
| Enable Printer WiFi     |                                               |                         |                           |
| Networks                |                                               |                         |                           |
| Connected to SSID:      |                                               | Dis                     | connect                   |
| Available networks:     | Corporate<br>Guest<br>Printers<br>BTHub5-7Q2R | ~                       |                           |
| Hidden SSID:            |                                               |                         |                           |
| Password:               |                                               | C                       | onnect                    |
| Use static network sett | ings                                          |                         |                           |
| Static IP address:      | 10.14.10.120                                  | Static Net Mask:        | 255.255.252.0             |
| Primary DNS address:    | 10.14.10.12                                   | Static default gateway: | 10.14.10.1                |
| Secondary DNS address:  | 10.14.10.13                                   |                         |                           |
|                         |                                               | 9                       | <u>O</u> K <u>C</u> ancel |

### ERRORS

• No WiFi dongle installed in the printer:

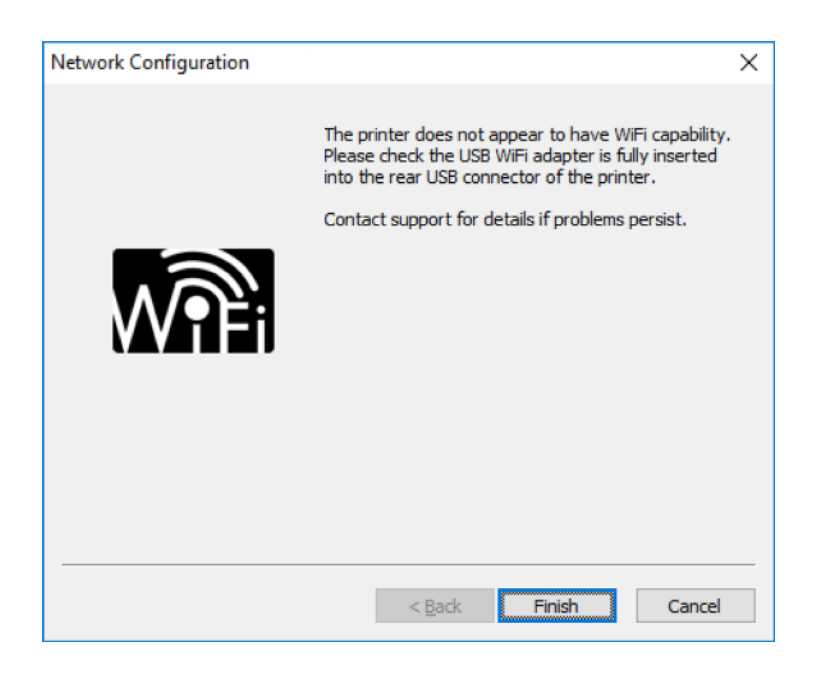

• Incorrect password/unable to connect:

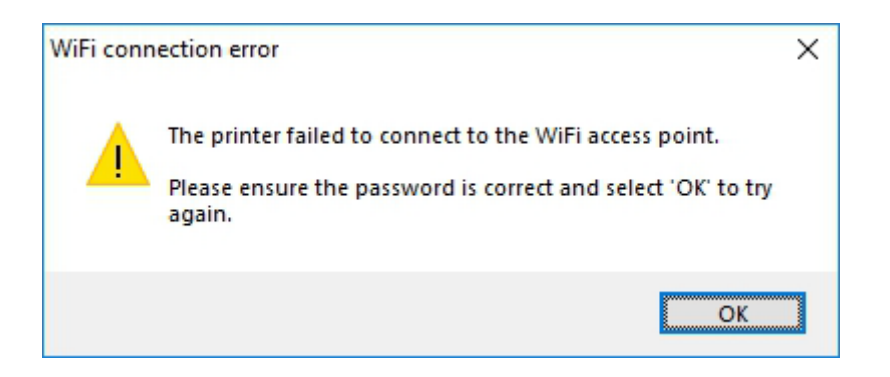

### ACCESSING THE DRIVER SETTINGS

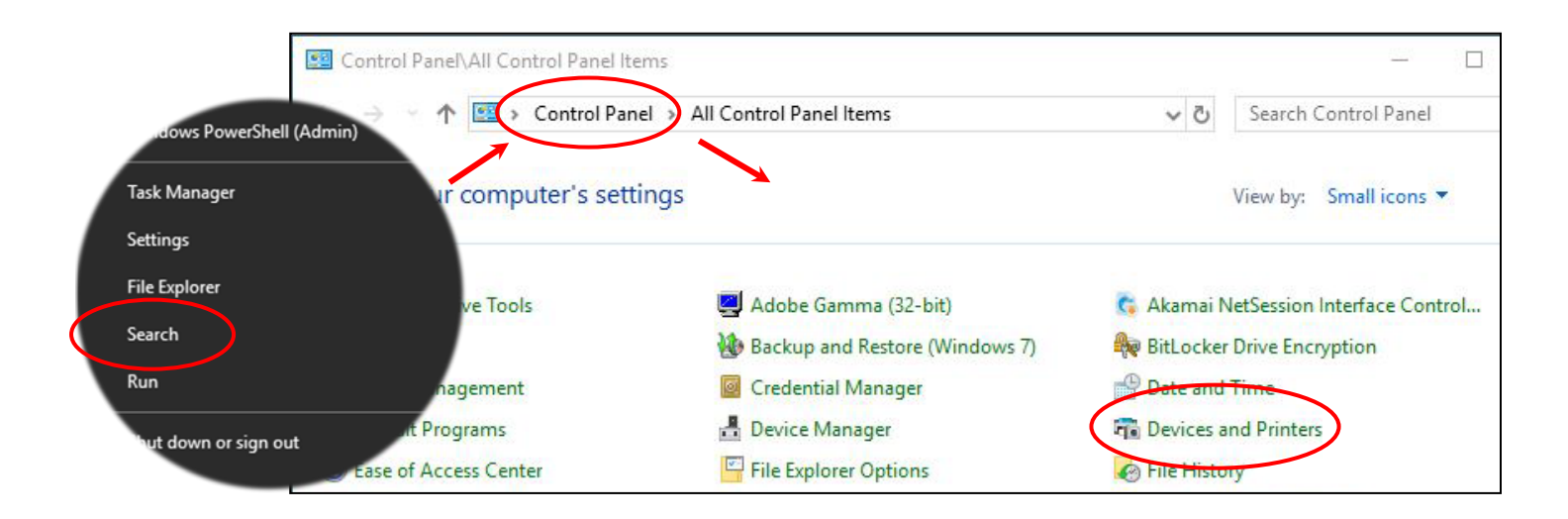

Accessing the driver "Printing Preferences" setting (Windows 10 (64bit) shown for information purposes).

The printer's driver settings (Printing Preferences) can be accessed as follows:

- Right-click on the "Start" menu icon (bottom left of PC screen) and select the "Search" option.
- Search for "Control Panel" and select the "Devices and Printers" option (you may need to set your "View By:" option to "Small Icons" depending on your PC setup).
- In the "Devices and Printers" window, right-click on the printer thumbnail and select "Printing Preferences".

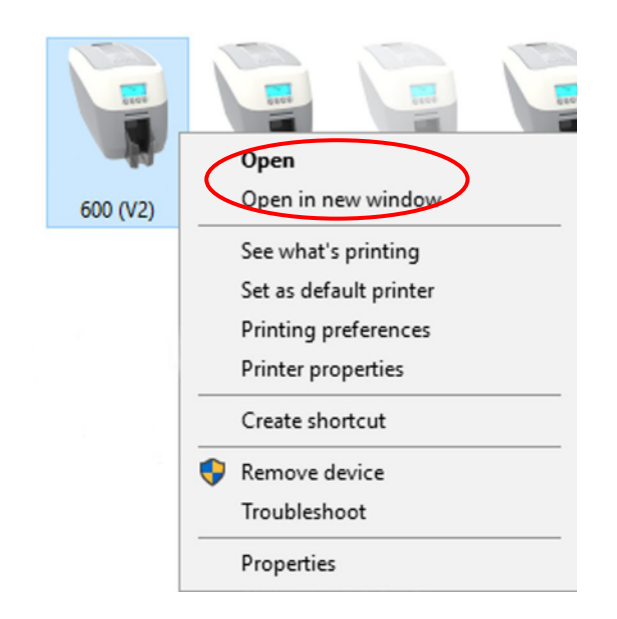

### **PRINTING PREFERENCES**

#### **DRIVER TABS**

#### PRINTER

This is the default tab and offers the user the option to change card orientation, size and print resolution.

#### **CARD FRONT/BACK**

Options to change the color format, image rotation and security layer image.

#### ENCODING

Available for MAG printers only. Options to change magnetic card setting and encoding formats. ISO and JIS formats supported.

#### IMAGE

Image manipulation options including color correction, print head power (density) and color adjustment. Color profiles also supported.

#### ADVANCED

Re-writeable card support including the option for user definded areas on card.

#### SAVE

Specfic user settings can be saved and restored at a later date. Factory restore option available.

|              |            | 600                |                   |
|--------------|------------|--------------------|-------------------|
| Ĩ            | Printer    | Duplex printing    | Front only        |
|              |            | Card orientation   | Landscape         |
| =            | Card front | Card size          | CR80 card         |
| =            | Card back  | Resolution         | 300x300dpi        |
| <b>68</b> )) | Encoding   |                    | 1013 x 642 pixels |
|              | Image      |                    | 85.7 x 54 mm      |
| •            | Advanced   | Number of copies   | 1                 |
|              | Save       | Printer upgrade(s) | Printer status    |
| About        | Help       | ОК                 | Cancel Apply      |

#### **HELP WITH DRIVER SETTINGS**

The Printer Driver contains a built-in help file (in HTML format) this file gives an excellent, clear explanation of each driver setting.

To view the driver's help file, go to "Printing Preferences" (as described above), and click on the "Help" button.

### PRINTER FRONT DISPLAY MENU OPTIONS

Press the "Menu" button...

The first menu option will be displayed. Press the ">" button (where indicated) to step through each option in the menu. The front display panel consists of a text display and four push buttons. The function of each button will depend on the text displayed immeadiately above that button.

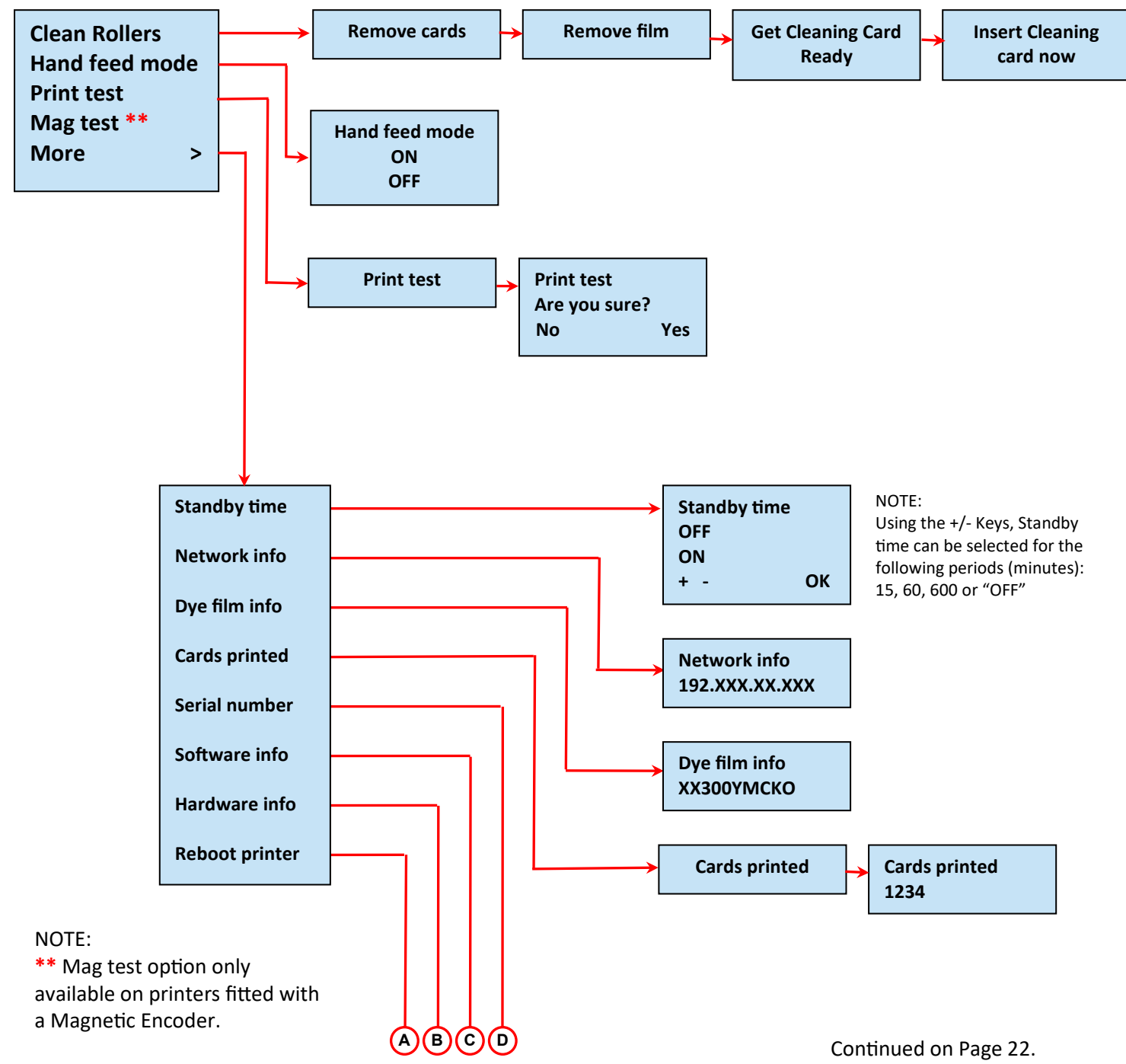

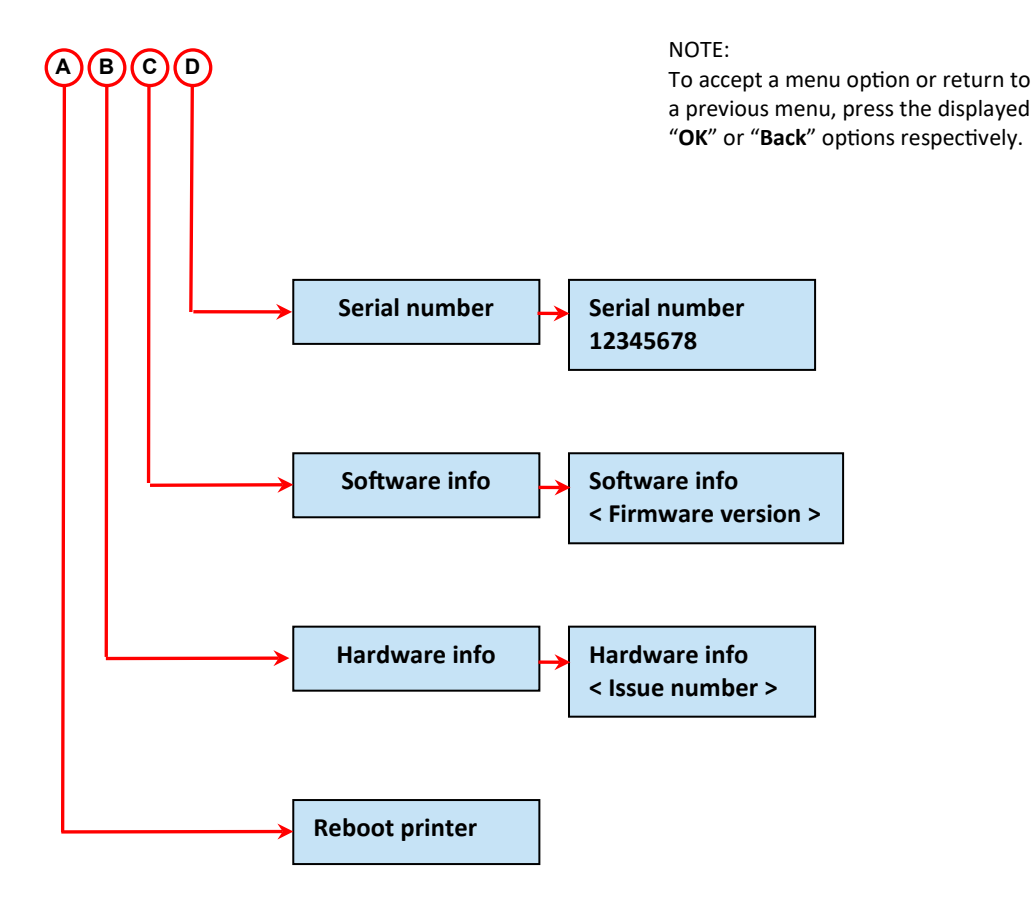

#### **600 Printer Front Panel Layout**

NOTE: To accept a menu option or return to a previous menu, press the displayed "**OK**" or "**Back**" options respectively.

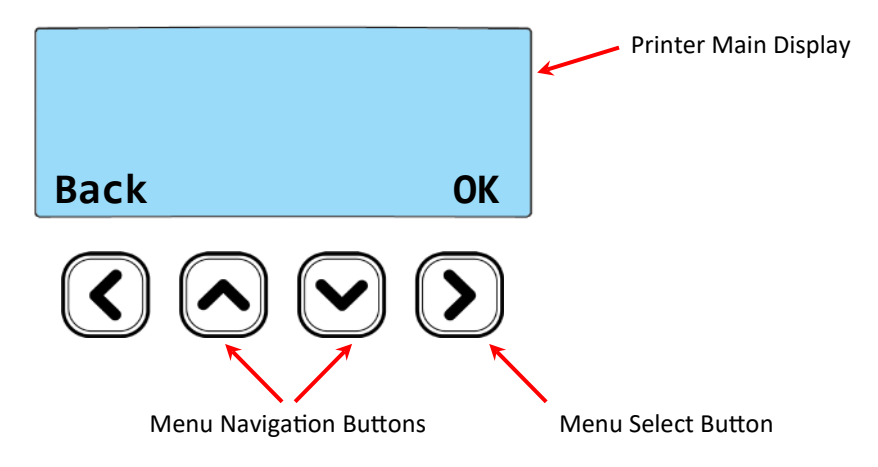

### ADDITIONAL USEFUL INFORMATION

#### **CARING FOR YOUR PRINTER:**

#### **MAINTAINING YOUR PRINTER IS IMPORTANT!**

- Maintenance is an important factor of your printer's good option and longevity.
- Maintaining a regular cleaning routine will give you optimum print quality and prevent down time. We recommend that you clean the printer's rollers and print head each time you change dye films
- A clean printer will produce superior quality ID cardsand is less likely to require factory maintenance and/or repair.
- In normal environments, regular maintenance should improve the longevity of the print head itself. (Remember... foreignparticles can lodge under the head and cause permanent damage!)
- Increased reliability when magnetic encoding ensuring the encoded data can be read accurately, reliably and continously.

#### **CLEANING SUPPLIES**

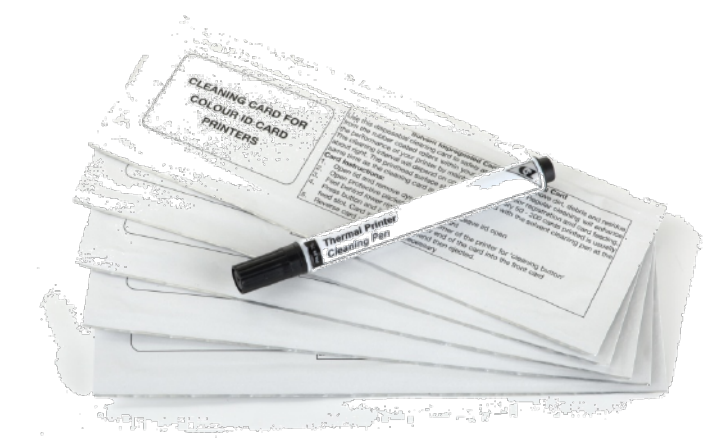

Cleaning Kit Item #

Cleaning Rollers Item #

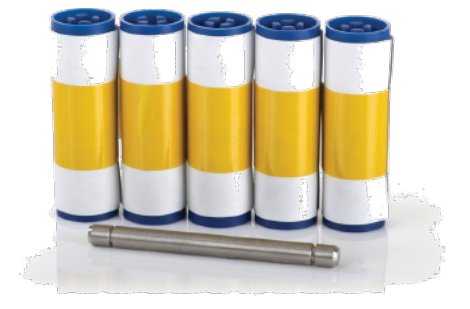

### How to Clean your Printer

To clean your printer, simply press the "Menu" button and follow the on-screen instructions (also shown below).

Use the right-most button ( ) to progress the options below.

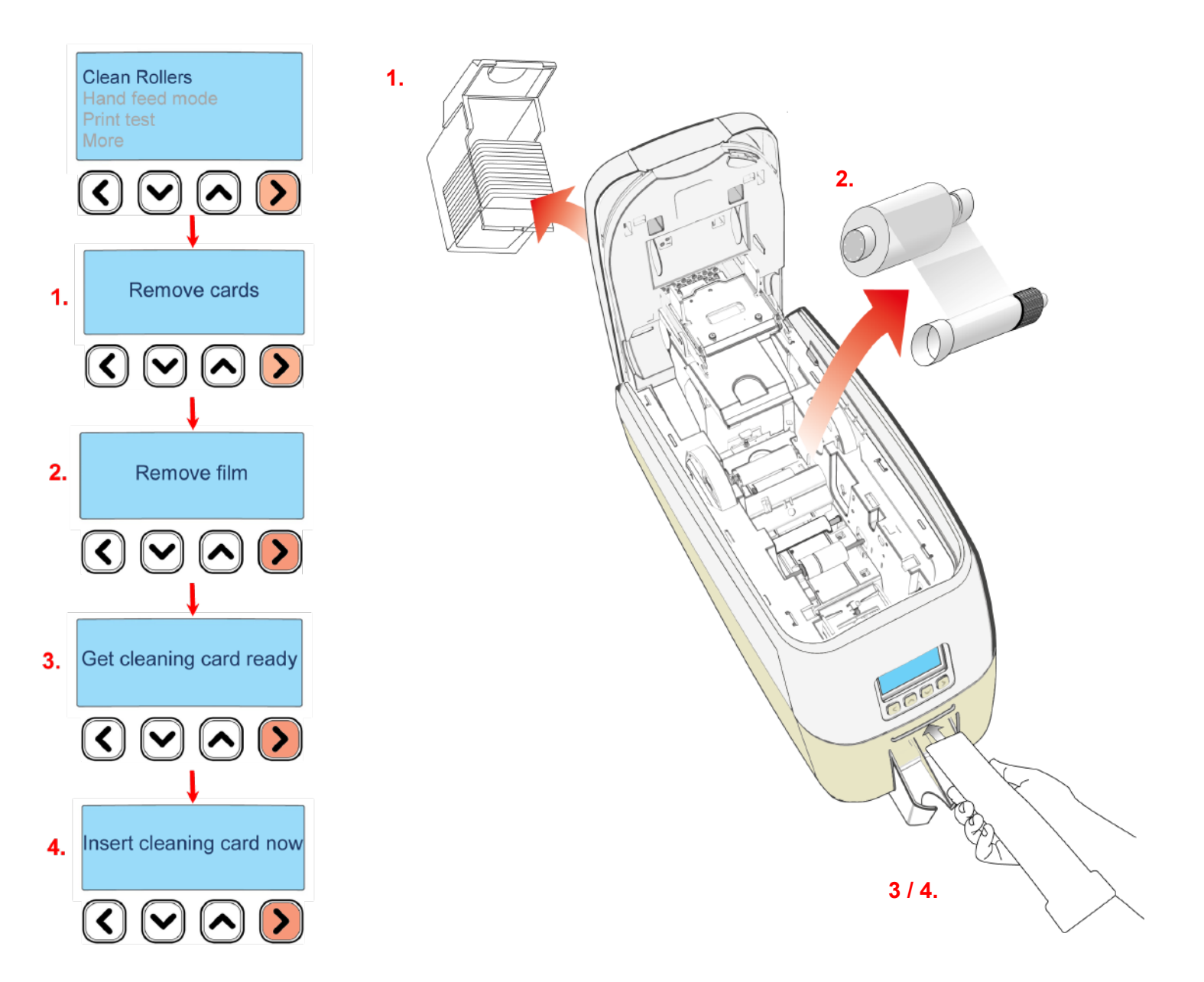

You can also view a short video on the recommended way to clean your printer using the link to our website below:

https://support.magicard.com/solutions/cleaning-the-magicard-600-video/

### **REPLACING THE CLEANING ROLLER**

- Remove the blue cleaning roller from the pirnter and then remove the protective paper cover.
- Refit the blue cleaning roller (with the sticky coating now exposed) back into the printer.
- Do not touch the blue roller after the protective cover is removed.

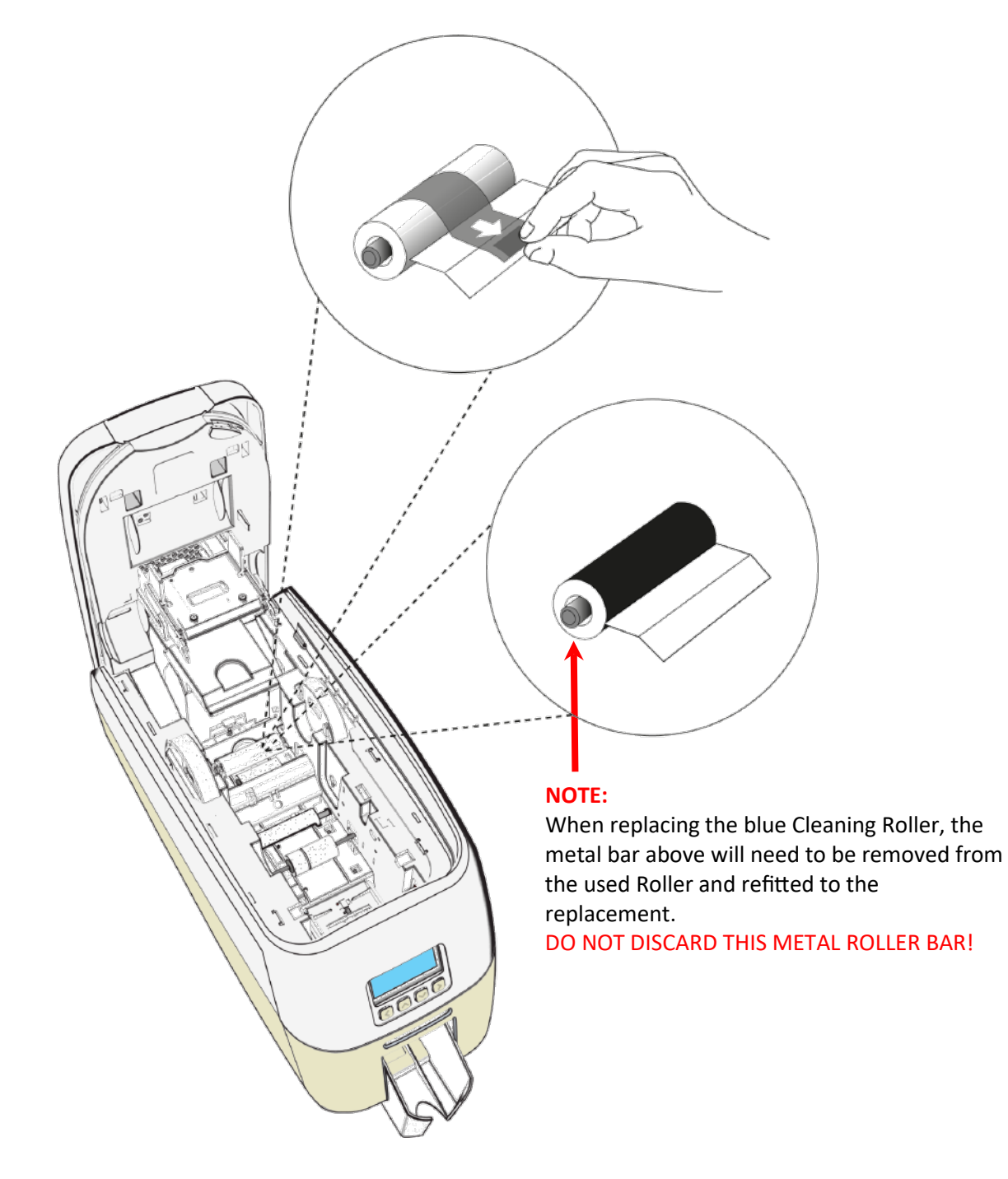

### USING THE CLEANING PEN

The cleaning pen (supplied with the cleaning kit) is used to clean the face of the print head. The contains isopropyl alcohol (IPA) and is very effective at removing light grease (such as finger prints) which would otherwise spoil a printed card. to use, simply run the tip of the pen across the print face several times as shown in the diagram below.

Once clean, do not touch the print face!

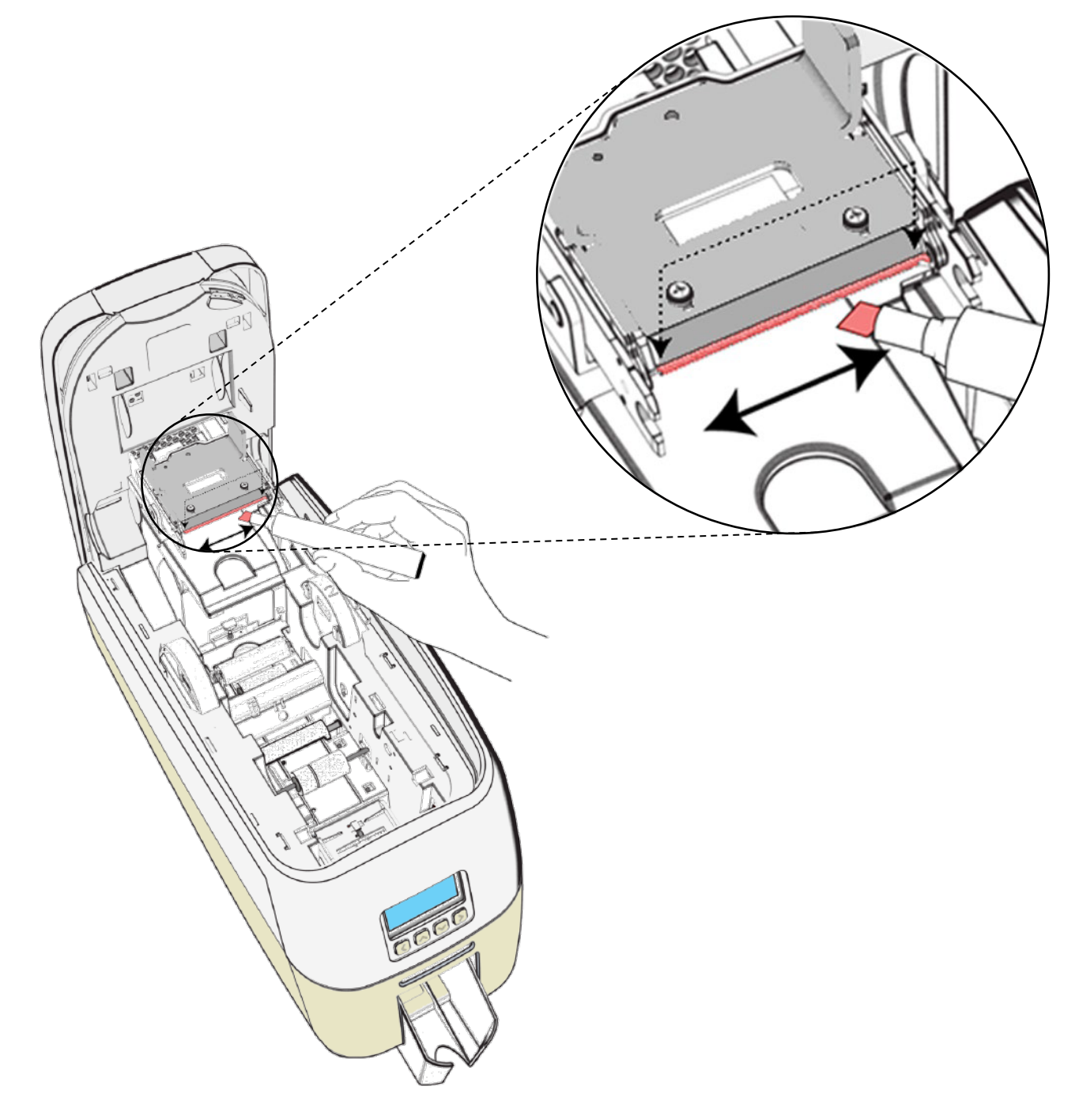

### **CHOOSING THE CORRECT DYE FILM**

Below is a general guide to selecting the most suitable film for any typical application. "Scratch" film lays down a soft film on the cards surface which can easily be removed by a light scraping.

| Dye Film Part Number                    | Film Panel<br>Layout | Print Capacity<br>(Cards)               | Typical Images                                                                                 |  |
|-----------------------------------------|----------------------|-----------------------------------------|------------------------------------------------------------------------------------------------|--|
| <b>МВЗООҮМСКО/2,3</b> ҮМСКО             |                      | 300 (Printing colour<br>one side only). | Single Sided<br>Colour Side 1 only<br>Duplex<br>Colour Side 1 & 2                              |  |
| MB1000K-n (n = colour)                  | К                    | 1000 (Printing on one<br>side only).    | Single Sided Monochrome<br>Black<br>Red<br>Blue<br>Green<br>Silver<br>Gold<br>White<br>Scratch |  |
| МВ600КО                                 | КО                   | 600 (Printing on one side only).        | Single Sided<br>Black + Overcoat                                                               |  |
| MB250YMCKOK/2,3 YMCKOK 250 (Print sides |                      | 250 (Printing on both sides of card).   | Duplex<br>Printing on 2 Sides.                                                                 |  |

| Film Panel | Vollow (V) | Maganta (M)     | $C_{\rm resp}(C)$ | Resin (K) | Overcoat (O) |
|------------|------------|-----------------|-------------------|-----------|--------------|
| Key:       | reliow (r) | iviagenta (ivi) | Cyan (C)          | black     | clear        |

#### NOTE:

- 300YMCKO dye film is generally the appropriate choice for color printing with both single and dual sided (duplex) printers.
- 250YMCKOK dye film is generally prefferec for duplex models only as this is more economic when printing color on side 1 and monochrome on side 2.
- 1000K and 600KO dye films are often used where the cost is an important factor.

### **CHOOSING THE CORRECT CARDS**

Not all white PVC cards are the same. For best image quality always user high grade PVC card.

Pure PVC card stock or laminated PVC/Polyester card are available. The latter are more durable and better suited to heavy use and heat lamination when required. For access control and smart card applicaton, use the appropriate type for "direct to card" printing. For consisten results, stick to a single variety of good quality cards.

#### **Card size**

CR80 (Standard) = 3.375" x 2.125" (86.5 mm x 53.98 mm). (w x h)

#### **Card thickness**

Standard – 0.030" (0.76 mm). Maximum – 0.063" (1.25 mm).

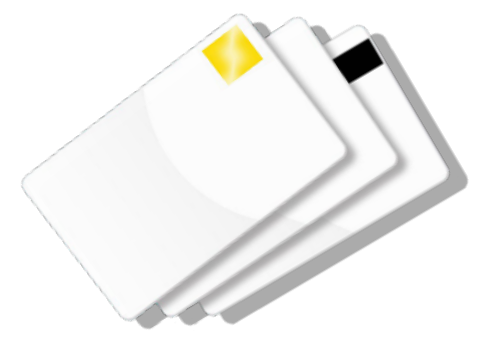

### Card requirements necessary for good quality prints

- Glossy white.
- Free from contamination.
- Free from surface irregularities.
- Free from burrs at Card edges.

#### Printable area of the Card

The printable area of a standard CR80 Card is size of 1013 x 642 pixels to obtain "over the edge" print quality.

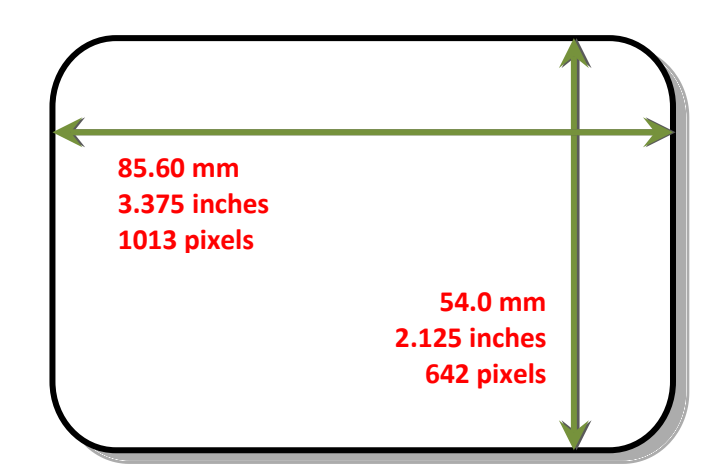

#### **Available Card Types:**

- M9006-793 Premium blank white cards CR80
- M9006-794 Blank white cards with magnetic stripe CR80
- M9007-011 Self-adhesive blank white cards CR80
- M3610-054 Self-adhesive blank white cards CR80 (USA)
- M9006-796 HoloPatch<sup>®</sup> blank white cards with gold seal CR80
- M9006-797 HoloPatch<sup>®</sup> blank white cards with gold seal and magnetic stripe CR80
- E9323 Blank rewritable cards front & PVC back

### **USING MAGNETIC STRIPE CARDS**

If you have a printer fitted with the opiton magnetic encoding module, you can print and encode the data on the rear of the card in one operation. The magnetic enconding module can encode both HiCo and LoCo magnetic stripe card specifications.

When loading magnetic stripe cards, make sure the stripe is facing down on the left side of the printer (as viewed from the front). To encode a magnetic stripe card, please refer t oyour card printing application although its also possible directly via the driver interface.

### **USING SELF-ADHESIVE CARDS**

There are many types of self-adhesive cards. Thorough investigation and testing has shown that poor quality or incorrect card types will cause:

- Poor image quality.
- Card feed failures.
- Cutting or snapping dye film.
- Cards jamming during printing.

We recommend only using self-adhesive cards supplied by your ID card supplier.

### **UPGRADING TO DUO OPERATION**

Printers can be supplied in two variants: UNO (single-sided) or DUO (double-sided). Single sided printers can be upgraded to DUO functionality via an electronic update. This is available from your printer supplier.

### **GENERAL DATA PROTECTION REGULATION (GDPR)**

Digital shredding - once data has been used for the print job, it is fragmented, rendering it irrecoverable, helping to ensure the printer is a repository for your sensitive data.

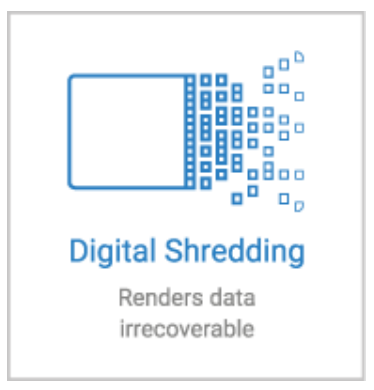

| • | ERROR TEXT DISPLAYED<br>ON PRINTER |     | ERROR DESCRIPTION                                                                                                    | SOLUTION BY CATEGORY                                                 |
|---|------------------------------------|-----|----------------------------------------------------------------------------------------------------|----------------------------------------------------------------------|
| 1 | LID OPEN                           | 1:0 | The lid was opened while the print engine was performing an operation.                                                                                                    | Close the Lid and try again.                                         |
|   |                                    | 1:1 | The lid was opened at the point<br>the printer was about to begin<br>a print job.                                                                                                    |                                                                      |
| 2 | OUT OF CARDS                       | 2:5 | While feeding a card from the hopper, it took too long for the rear sensor to block.                                                                                                  | Load the printer's rear feed hopper to continue.                     |
|   |                                    | 2:6 | While trying to feed a card from<br>the hopper, it took too long for<br>the front sensor to block.                                                                                    |                                                                      |
| 3 | HAND FEED ERROR                    | 3:0 | While hand feeding a card, it<br>took too long for the front<br>sensor to block.                                                                                                    | Check "Hand Feed" mode.                                              |
|   |                                    | 3:1 | While hand feeding a card, it<br>took too long for the hopper<br>sensor to detect a card.                                                                                             |                                                                      |
| 4 | CARD JAM                           | 4:0 | While moving the card forwards<br>to the front sensor in<br>preparation for placing it in the<br>contactless encoding position,<br>it took too long for the front<br>sensor to block. | Open the printer's Lid and<br>remove the jammed card<br>to continue. |
|   |                                    | 4:1 | While moving the card<br>backwards from the front<br>sensor to the contactless<br>encoding position, it took too<br>long for the front sensor to<br>unblock.                          |                                                                      |

| <br>ERROR TEXT DISPLAYED<br>ON PRINTER |      | ERROR DESCRIPTION                                                                                                    | SOLUTION BY CATEGORY |
|----------------------------------------|------|----------------------------------------------------------------------------------------------------|----------------------|
|                                        | 4:2  | While feeding a card from the<br>smart encoder to the flipper, it<br>took too long for the smart<br>extract sensor to indicate that<br>the card was free of the encoder.   |                      |
|                                        | 4:3  | While moving a card from the<br>flipper into the smart encoder, it<br>took too long for the smart<br>insert sensor to trigger.                                             |                      |
|                                        | 4:4  | While moving the card from the<br>flipper to the standby position,<br>it took too long for the mid<br>sensor to block.                                                     |                      |
|                                        | 4:7  | While feeding a card from the<br>hopper, and having seen the<br>card reach the rear sensor, it<br>took too long for the mid<br>sensor to block.                            |                      |
|                                        | 4:8  | While feeding a card from the<br>hopper, and having seen the<br>card reach the mid sensor, it<br>took too long to clear the rear<br>sensor by rewinding the feed<br>motor. |                      |
|                                        | 4:9  | While moving the card forwards<br>to feed into the flipper, it took<br>too long for the card's leading<br>edge to block the front sensor.                                  |                      |
|                                        | 4:13 | While moving the card from the<br>front sensor to the standby<br>position, it took too long for the<br>front sensor to unblock.                                            |                      |

| ERROR TEXT DISPLAYED<br>ON PRINTER |      | ERROR DESCRIPTION                                                                                                    | SOLUTION BY CATEGORY |
|------------------------------------|------|----------------------------------------------------------------------------------------------------|----------------------|
|                                    | 4:14 | While moving the card from the<br>rear sensor to the standby<br>position, it took too long for the<br>rear sensor to unblock.                                                                                                    |                      |
|                                    | 4:15 | While moving a card from the<br>flipper into the smart encoder, it<br>took too long for the smart<br>extract sensor to trigger. This<br>may mean that there is no<br>encoder actually fitted.                                                                                                    |                      |
|                                    | 4:16 | While feeding a card past a sensor, and having seen the card reach that sensor, it took too long to unblock.                                                                                                    |                      |
|                                    | 4:17 | While moving the card into<br>position for a printing or<br>encoding operation, it took too<br>long for the reference edge of<br>the card to move in front of the<br>sensor used for positioning. In<br>the case of extended mono<br>prints, this means the mid<br>sensor took too long to block.<br>In other cases, this means it took<br>too long for the rear sensor to<br>unblock. |                      |
|                                    | 4:18 | While moving the card into<br>position for a printing or<br>encoding operation, it took too<br>long for the reference edge of<br>the card to move behind the<br>sensor used for positioning. In<br>the case of extended mono<br>prints, this means the mid-                                                                                                    |                      |

| ERROR TEXT DISPLAYED<br>ON PRINTER |      | ERROR DESCRIPTION                                                                                                    | SOLUTION BY CATEGORY |
|------------------------------------|------|----------------------------------------------------------------------------------------------------|----------------------|
|                                    |      | sensor took too long to unblock.<br>In other cases, this means it took<br>too long for the rear sensor to<br>block.                                                        |                      |
|                                    | 4:19 | While trying to eject the card, it<br>took too long for the leading<br>edge of the card to block the<br>front sensor.                                                      |                      |
|                                    | 4:20 | While trying to eject the card<br>and having seen the leading<br>edge of the card reach the front<br>sensor, it took too long for the<br>front sensor to unblock.          |                      |
|                                    | 4:21 | While moving the card from the<br>flipper to the standby position,<br>and having seen the card reach<br>the mid sensor, it took too long<br>for the mid sensor to unblock. |                      |
|                                    | 4:22 | While trying to feed a card from<br>the hopper, and having seen the<br>card reach the front sensor, it<br>took too long for the front<br>sensor to unblock.                |                      |
|                                    | 4:23 | While moving the card<br>backwards to feed into the<br>flipper, it took                                                                                                    |                      |
|                                    | 4:24 | While moving the card from the<br>mid sensor to the standby<br>position, it took too long for the<br>mid sensor to unblock.                                                |                      |

|   | ERROR TEXT DISPLAYED<br>ON PRINTER |     | ERROR DESCRIPTION                                                                                                    | SOLUTION BY CATEGORY                                                             |
|---|------------------------------------|-----|----------------------------------------------------------------------------------------------------|----------------------------------------------------------------------------------|
| 5 | OUT OF FILM                        | 5:0 | While moving a dye panel edge<br>from the dye sensor to the<br>printhead, it took too long for<br>the tacho wheel to move the<br>required amount. The film has<br>probably either run out or<br>snapped. | Check dye film is fitted and<br>not expired. Also check the<br>Film is not torn. |
|   |                                    | 5:1 | While advancing to the next<br>dye panel, it too long for the<br>next panel boundary to be<br>detected.                                                                                                  |                                                                                  |
|   |                                    | 5:2 | It took too many attempts for<br>the printer to find a particular<br>panel of dye film (possibly<br>because the dye sensor needs<br>calibration).                                                        |                                                                                  |
|   |                                    | 5:3 | A valid dye film RFID tag was<br>found, but no physical ribbon<br>could be detected while trying<br>to take up the film slack.                                                                           |                                                                                  |
|   |                                    | 5:4 | A valid dye film RFID tag was<br>found, but there were no shots<br>remaining.                                                                                                    |                                                                                  |
|   |                                    | 5:5 | After printing a card, the printer<br>was unable to decrement the<br>number of remaining prints on<br>the dye film RFID tag.                                                                             |                                                                                  |
|   |                                    | 5:6 | While advancing the dye film,<br>the printer detected the end-<br>of-film marker.                                                                                                    | Check dye film.                                                                  |

|   | ERROR TEXT DISPLAYED<br>ON PRINTER |     | ERROR DESCRIPTION                                                                                                    | SOLUTION BY CATEGORY |
|---|------------------------------------|-----|----------------------------------------------------------------------------------------------------|----------------------|
|   |                                    | 5:7 | While moving the dye film, too<br>great a time elapsed between<br>tacho sensor counts. The film<br>has probably either run out or<br>snapped.        | Check dye film.      |
|   |                                    | 5:8 | While trying to take up the film<br>slack, no tacho pulses were<br>observed within a reasonable<br>amount of time.                                   |                      |
| 6 | WRONG FILM TYPE                    | 6:0 | The fitted dye film had an<br>invalid RFID tag. Either the tag<br>was not programmed correctly<br>or there is a problem with the<br>RFID tag reader. | Try a new dye film.  |
|   |                                    | 6:1 | A dye film ribbon was detected,<br>but a valid dye film RFID tag<br>could not be found. This printer<br>is not configured to permit<br>tagless film. |                      |
|   |                                    | 6:2 | The fitted dye film does not<br>have the right region code for<br>this printer. Try another roll of<br>film.                                         |                      |
|   |                                    | 6:3 | The fitted dye film does not<br>have the right dealer code for<br>this printer. Try another roll of<br>film.                                         |                      |
|   |                                    | 6:4 | The fitted dye film does not<br>have the right project code for<br>this printer. Try another roll of<br>film.                                        |                      |

|   | ERROR TEXT DISPLAYED<br>ON PRINTER |     | ERROR DESCRIPTION                                                                                                    | SOLUTION BY CATEGORY |
|---|------------------------------------|-----|----------------------------------------------------------------------------------------------------|----------------------|
|   |                                    | 6:5 | The fitted dye film does not<br>have the right grade code for<br>this printer. Try another roll of<br>film.                                                   |                      |
| 7 | REMOVE FILM                        | 7:0 | The printer detected film was<br>loaded when trying to calibrate<br>dye LEDs and dye motor.                                                                   |                      |
|   |                                    | 7:1 | The printer detected film was<br>loaded when trying to carry out<br>a soak test.                                                                              |                      |
|   |                                    | 7:2 | The printer detected film was<br>loaded when trying to carry out<br>the cleaning routine.                                                                     |                      |
| 8 | CAM ERROR                          | 8:0 | While moving the printhead<br>cam to the closed position, it<br>took too long to detect the<br>trailing edge of the cam pulley<br>flag.                       |                      |
|   |                                    | 8:1 | While initialising the cam, it took<br>too long to detect the leading<br>edge of the cam pulley flag.                                                         |                      |
|   |                                    | 8:2 | While initialising the cam and<br>having detected the leading<br>edge of the cam pulley flag, it<br>took too long to detect the<br>trailing edge of the flag. |                      |
|   |                                    | 8:3 | While moving the printhead<br>cam to the open position, it<br>took too long to detect the<br>leading edge of the cam<br>pulley flag.                          |                      |

|    | ERROR TEXT DISPLAYED<br>ON PRINTER |      | ERROR DESCRIPTION                                                                                                    | SOLUTION BY CATEGORY |
|----|------------------------------------|------|----------------------------------------------------------------------------------------------------|----------------------|
| 9  | FLIP ERROR                         | 9:0  | While initialising the flipper, it<br>took too long to detect the<br>start of the blocked region of<br>the flange.                                                                                          |                      |
|    |                                    | 9:1  | While initialising the flipper<br>and having detected the start<br>of the blocked region of the<br>flange, it took too long to<br>detect the start of the<br>unblocked region (the start of<br>the slot).   |                      |
|    |                                    | 9:2  | While moving the card<br>backwards to feed into the<br>flipper and having seen the<br>card arrive at the mid sensor,<br>it took too long for the mid<br>sensor to unblock.                                  |                      |
| 10 | INVALID FILE                       | 10:0 | The printer received a print job.<br>The side number specified for<br>one of the sides of the image<br>data was invalid. This probably<br>means the print job file was<br>corrupt.                          |                      |
|    |                                    | 10:1 | The printer received a print job.<br>The format specified for the<br>image payload was not<br>supported. If updating the<br>firmware does not fix this, it<br>may be that the print job file is<br>corrupt. |                      |
|    |                                    | 10:2 | The printer received a print job<br>containing magnetic track data.<br>One of the tracks specified an<br>invalid track number.                                                                              |                      |

| ERROR TEXT DISPLAYED<br>ON PRINTER |      | ERROR DESCRIPTION                                                                                                    | SOLUTION BY CATEGORY |
|------------------------------------|------|----------------------------------------------------------------------------------------------------|----------------------|
|                                    | 10:3 | The printer received a print job<br>containing magnetic track data.<br>The number of bits specified for<br>one of the tracks was out of<br>range. This probably means<br>that the print job file was<br>corrupt.                            |                      |
|                                    | 10:4 | The printer received a print job<br>containing magnetic track data.<br>The number of bits specified<br>for one of the tracks was too<br>great for the provided payload<br>size. This probably means that<br>the print job file was corrupt. |                      |
|                                    | 10:5 | The printer received a print job<br>containing magnetic track data.<br>The bit density specified for<br>one of the tracks was out of<br>range. This probably means<br>that the print job file was<br>corrupt.                               |                      |
|                                    | 10:6 | The printer received a print job.<br>The panel ID specified for one<br>of the panels was invalid. This<br>probably means that the print<br>job file was corrupt.                                                                            |                      |
|                                    | 10:7 | The printer received a print job.<br>The width or height specified<br>for the card was out of range.<br>This probably means the print<br>job file was corrupt.                                                                              |                      |

| <br>ERROR TEXT DISPLAYED<br>ON PRINTER |       | ERROR DESCRIPTION                                                                                                    | SOLUTION BY CATEGORY |
|----------------------------------------|-------|----------------------------------------------------------------------------------------------------|----------------------|
|                                        | 10:8  | The printer received a print job.<br>The payload provided was not<br>large enough to hold the image<br>width specified. This probably<br>means the print job file was<br>corrupt. |                      |
|                                        | 10:9  | The printer received a print job.<br>The power adjustment for one<br>of the panels was out of range.<br>This probably means the print<br>job file was corrupt.                    |                      |
|                                        | 10:11 | The printer received a print job.<br>The number of copies specified<br>was less than 1. This means that<br>the print job file is corrupt.                                         |                      |
|                                        | 10:12 | The printer received a print job<br>containing magnetic track data.<br>The number of encoding<br>attempts requested was less<br>than one.                                         |                      |
|                                        | 10:13 | The printer received a print job<br>containing magnetic track<br>data. The number of<br>verification attempts<br>requested was less than zero.                                    |                      |
|                                        | 10:14 | The printer received a print job.<br>The x adjustment specified for<br>a panel was out of range. This<br>probably means the print job<br>file was corrupt.                        |                      |

|    | ERROR TEXT DISPLAYED<br>ON PRINTER |       | ERROR DESCRIPTION                                                                                                    | SOLUTION BY CATEGORY |
|----|------------------------------------|-------|----------------------------------------------------------------------------------------------------|----------------------|
|    |                                    | 10:15 | The printer received a print job.<br>The y adjustment specified for<br>a panel was out of range. This<br>probably means the print job<br>file was corrupt.                         |                      |
|    |                                    | 10:16 | The printer received a print job.<br>An area or hole setting for one<br>of the panels was missing a<br>required element. This<br>probably means the print job<br>file was corrupt. |                      |
|    |                                    | 10:17 | The printer received a print job.<br>An area or hole setting for one<br>of the panels had an out-of-<br>range value. This probably<br>means the print job file was<br>corrupt.     |                      |
| 11 | UPGRADE REQUIRED                   | 11:00 | The fitted dye film has a data<br>format which the printer could<br>not understand. The printer<br>software needs to be upgraded<br>in order to support this type of<br>dye film.  |                      |
| 12 | SENSOR ERROR                       | 12:0  | While hand feeding a card, the rear sensor blocked before the front one.                                                                                                    |                      |
|    |                                    | 12:1  | While hand feeding a card, and<br>having seen the card reach the<br>front sensor, the rear sensor<br>blocked before the front<br>sensor unblocked.                                 |                      |

|    | ERROR TEXT DISPLAYED<br>ON PRINTER |      | ERROR DESCRIPTION                                                                                                    | SOLUTION BY CATEGORY |
|----|------------------------------------|------|----------------------------------------------------------------------------------------------------|----------------------|
|    |                                    | 12:3 | While feeding a card from the hopper, the front sensor blocked before the mid one.                                                                                                    |                      |
|    |                                    | 12:4 | While feeding a card from the hopper, the front sensor blocked before the rear one.                                                                                                    |                      |
|    |                                    | 12:5 | While trying to feed a card from<br>the hopper, the mid sensor<br>triggered before the front one.                                                                                                    |                      |
| 13 | INTERNAL ERROR                     | 13:1 | The printhead took too long to<br>reach a temperature suitable<br>for printing. There may be a<br>fault with the printhead<br>temperature sensor.                                                                       |                      |
|    |                                    | 13:2 | The mag PCB MCU reported<br>that an error occurred while<br>trying to carry out an operation<br>or interpret a command.                                                                                                 |                      |
|    |                                    | 13:3 | The mag driver reported that<br>an error occurred while trying<br>to carry out an operation.                                                                                                    |                      |
|    |                                    | 13:4 | Communication with the print<br>engine microcontroller failed.<br>If rebooting the printer does<br>not fix this problem, try<br>updating the firmware. If that<br>does not work, there is<br>probably a hardware fault. |                      |

|    | ERROR TEXT DISPLAYED<br>ON PRINTER |      | ERROR DESCRIPTION                                                                                                    | SOLUTION BY CATEGORY |
|----|------------------------------------|------|----------------------------------------------------------------------------------------------------|----------------------|
|    |                                    | 13:5 | The print engine<br>microcontroller reported an<br>error. If rebooting the printer<br>does not fix this problem, try<br>updating the firmware. If that<br>does not work, there is<br>probably a hardware fault. |                      |
| 14 | WRONG SD CARD                      | 14:0 | The internal SD card did not have a valid signature.                                                                                                    |                      |
| 15 | HOLOKOTE INVALID                   | 15:0 | While attempting to validate a<br>Holokote file, the printer found<br>that the file was not in the right<br>format. Either it is not the right<br>type of file, or the data has<br>been corrupted.              |                      |
| 16 | WRONG HOLOKOTE                     | 16:0 | While attempting to validate a<br>Holokote file, the printer found<br>that the file was not licensed<br>for this printer. It is possible<br>that the file was intended for a<br>different printer.              |                      |
| 17 | UPGRADE INVALID                    | 17:0 | While attempting to validate an<br>upgrade file, the printer found<br>that the file was not in the right<br>format. Either it is not the right<br>type of file, or the data has<br>been corrupted.              |                      |
|    |                                    | 17:1 | As above.                                                                                                    |                      |

|    | ERROR TEXT DISPLAYED<br>ON PRINTER |      | ERROR DESCRIPTION                                                                                                    | SOLUTION BY CATEGORY |
|----|------------------------------------|------|----------------------------------------------------------------------------------------------------|----------------------|
|    |                                    | 17:2 | While attempting to validate an<br>upgrade file, the printer could<br>not interpret the file's upgrade<br>commands. Either it is not the<br>right type of file, or the data<br>has been corrupted. |                      |
| 18 | WRONG UPGRADE                      | 18:0 | While attempting to validate an<br>upgrade file, the printer found<br>that the file was not licensed<br>for this printer. It is possible<br>that the file was intended for a<br>different printer. |                      |
| 19 | SOFTWARE INVALID                   | 19:0 | While performing a system<br>software update, the incoming<br>update data was found to have<br>an invalid signature.                                                                               |                      |
|    |                                    | 19:1 | While performing a system<br>software update, the incoming<br>update data was not in the<br>correct format.                                                                                        |                      |
| 20 | SD WRITE FAILURE                   | 20:0 | While performing a system<br>software update, an error<br>occurred while trying to write<br>temporary update data to the<br>SD card.                                                               |                      |
|    |                                    | 20:2 | While attempting to apply an<br>upgrade, the printer was unable<br>to create the upgrade directory<br>on the SD card. Either the SD<br>card is missing, unformatted or<br>functioning incorrectly. |                      |

|    | ERROR TEXT DISPLAYED<br>ON PRINTER |      | ERROR DESCRIPTION                                                                                                    | SOLUTION BY CATEGORY                                                                                   |
|----|------------------------------------|------|----------------------------------------------------------------------------------------------------|----------------------------------------------------------------------------------------------------|
|    |                                    | 20:3 | While attempting to install a custom Holokote image, the printer was unable to create the overcoat directory on the SD card. Either the SD card is missing, unformatted or functioning incorrectly.                 |                                                                                                    |
|    |                                    | 20:4 | While attempting to update the<br>system image, the printer was<br>unable to create the system<br>upgrade directory on the SD<br>card. Either the SD card is<br>missing, unformatted or<br>functioning incorrectly. |                                                                                                    |
|    |                                    | 20:5 | While attempting to format the<br>SD card at the start of a soak<br>routine, the formatting process<br>failed.                                                                                                    |                                                                                                    |
| 21 | INSTALL FAILURE                    | 21:0 | While performing a system<br>software update, an error was<br>reported by the software<br>update script.                                                                                                    |                                                                                                    |
| 22 | NO DUPLEX                          | 22:0 | The printer received a double-<br>sided print job but does not<br>have duplex printing enabled.                                                                                                    |                                                                                                    |
| 23 | NO MAG HEAD                        | 23:0 | The printer received a print job<br>which required mag encoding<br>but does not have mag<br>encoding enabled.                                                                                                    | This printer does not have<br>a magnetic encoder fitted<br>and is unable to process<br>this file type. |
| 24 | NO COLOUR FILM                     | 24:0 | The printer received a color print job but does not have color film fitted.                                                                                                    |                                                                                                    |

|    | ERROR TEXT DISPLAYED<br>ON PRINTER |      | ERROR DESCRIPTION                                                                                                    | SOLUTION BY CATEGORY |
|----|------------------------------------|------|----------------------------------------------------------------------------------------------------|----------------------|
| 25 | NO OVERCOAT                        | 25:0 |                                                                                                    |                      |
| 26 | MOTOR FAULT                        | 26:0 | The print engine MCU reported a dye film motor fault.                                                                                                    |                      |
|    |                                    | 26:1 | The print engine MCU reported a card feed motor fault.                                                                                                    |                      |
|    |                                    | 26:2 | The print engine MCU reported a printhead cam motor fault.                                                                                                    |                      |
|    |                                    | 26:3 | The print engine MCU reported<br>a flip position motor fault while<br>moving the card. Note that this<br>is the flipper motor which<br>drives the card, not the rotation<br>motor.      |                      |
|    |                                    | 26:4 | The print engine MCU reported<br>a flip position motor fault while<br>rotating the flipper. Note that<br>this is the flipper motor which<br>drives the card, not the rotation<br>motor. |                      |
|    |                                    | 26:5 | The print engine MCU reported<br>a flip rotation motor fault. Note<br>that this is the flipper motor<br>which rotates the flipper, not<br>the one which drives the card                 |                      |
|    |                                    | 26:6 | The print engine MCU reported a main card drive motor fault.                                                                                                    |                      |
| 27 | CLEAN REQUIRED                     | 27:0 | On start-up, the printer detected that it was overdue for cleaning.                                                                                                    |                      |

|    | ERROR TEXT DISPLAYED<br>ON PRINTER |      | ERROR DESCRIPTION                                                                                                    | SOLUTION BY CATEGORY |
|----|------------------------------------|------|----------------------------------------------------------------------------------------------------|----------------------|
| 28 | PRINTHEAD ERROR                    | 28:0 | The printhead does not seem to be fitted.                                                                                                    |                      |
| 29 | SD CARD MISSING                    | 29:0 | The internal SD card could not be detected.                                                                                                    |                      |
| 30 | MAG VERIFY FAIL                    | 30:0 | While attempting to verify mag<br>data after an encoding<br>operation, the printer found<br>that the data read back from<br>the mag stripe did not match<br>the data written. |                      |
| 31 | COLOUR DISABLED                    | 31:0 | The printer received a color<br>print job but does not have<br>color printing enabled.                                                                                        |                      |

#### FCC DECLARATION:

NOTE: This equipment has been tested and found to comply with the limits for a Class B digital device, pursuant to part 15 of the FCC Rules. These limits are designed to provide reasonable protection against harmful interference in a residential installation. This equipment generates, uses and can radiate radio frequency energy and, if not installed and used in accordance with the instructions, may cause harmful interference to radio communications. Operation of this equipment in a residential area may cause interference to radio and television reception in which case the user will be required to correct the interference at their own expense.

#### **CE DECLARATION:**

|                                                                                                    | Deciarat                                                                                                    | ion of Cor                                                                                                    | nformity (DoC) 🛛 🕻                                                                                                    |
|----------------------------------------------------------------------------------------------------|----------------------------------------------------------------------------------------------------|----------------------------------------------------------------------------------------------------|----------------------------------------------------------------------------------------------------|
| We                                                                                                    |                                                                                                    |                                                                                                    |                                                                                                    |
| Company name:                                                                                                    | Magicard Ltd                                                                                                    |                                                                                                    |                                                                                                    |
| Postal address:                                                                                                    | Waverley House, H                                                                                                    | ampshire Road                                                                                                    |                                                                                                    |
| Postcode:                                                                                                    |                                                                                                    |                                                                                                    |                                                                                                    |
| Cia                                                                                                    | 014 570                                                                                                    |                                                                                                    | MAGICARD                                                                                                    |
| Lity:                                                                                                    | Weymouth                                                                                                    |                                                                                                    |                                                                                                    |
| Telephone number:                                                                                                    | +44 1305 470000                                                                                                    |                                                                                                    |                                                                                                    |
| E-Mail address:                                                                                                    | support@magicar                                                                                                    | d.com                                                                                                    |                                                                                                    |
| declare that the DoC<br>Product Names:                                                                                                    | is issued under our so<br>Rio I                                                                                                    | e responsibility and be<br>Pro 360, Magicard 300, I                                                                                                    | longs to the following products:<br>Magicard 600, Pronto, Enduro, Ultima                                                         |
| Product Description:                                                                                                    | Card                                                                                                    | Printer                                                                                                    |                                                                                                    |
| Objects of the declar:                                                                                                    | ation (identification of                                                                                                    | annaratus allowing trac                                                                                                    | eshility)-                                                                                                    |
| 3652-3001x-xx/x                                                                                                    | 3300-0001x-xx/x                                                                                                    | 3633-3001x-xx/x                                                                                                    | 3680-0001x-xx/x                                                                                                    |
| 3652-3002x-xx/x                                                                                                    | 3300-0002x-xx/x                                                                                                    | 3633-3002x-xx/x                                                                                                    | 3680-0002x-xx/x                                                                                                    |
| 3652-3005x-xx/x                                                                                                    | 3300-0021x-xx/x                                                                                                    | 3633-3021x-xx/x                                                                                                    | 3680-0021x-xx/x                                                                                                    |
| 3652-3008x-xx/x                                                                                                    | 3300-0022x-xx/x                                                                                                    | 3633-3022x-xx/x                                                                                                    | 3680-0022x-xx/x                                                                                                    |
| 3652-3009x-xx/x                                                                                                    |                                                                                                    | 3633-9001x-xx/x                                                                                                    |                                                                                                    |
| 3652-3011x-xx/x                                                                                                    | 3652-5001x-xx/x                                                                                                    | 3633-9002x-xx/x                                                                                                    |                                                                                                    |
| 3652-3012x-xx/x                                                                                                    | 3652-5002x-xx/x                                                                                                    | 3633-9021x-xx/x                                                                                                    |                                                                                                    |
| 3652-3013x-xx/x                                                                                                    | 3652-5021x-xx/x                                                                                                    | 3633-9022x-xx/x                                                                                                    |                                                                                                    |
| 3652-3021x-xx/x                                                                                                    | 3652-5022x-xx/x                                                                                                    |                                                                                                    |                                                                                                    |
| 3652-3022X-XX/X                                                                                                    | 2640.0001v.vv/v                                                                                                    |                                                                                                    |                                                                                                    |
| 3652-3029x-xx/x                                                                                                    | 3649-0002x-xx/x                                                                                                    |                                                                                                    |                                                                                                    |
| 3652-3031x-xx/x                                                                                                    | 3649-0004x-xx/x                                                                                                    |                                                                                                    |                                                                                                    |
| 3652-3032x-xx/x                                                                                                    |                                                                                                    |                                                                                                    |                                                                                                    |
| 3652-3033x-xx/x                                                                                                    |                                                                                                    |                                                                                                    |                                                                                                    |
| The objects of the de<br>Low Voltage Directive                                                                                                    | claration described ab<br>(LVD) 2014/35/EU<br>natibility (EMC) Directi                                                                                                    | ove are in conformity v<br>ve 2014/30/EU                                                                                                    | vith the relevant Union harmonisation legislation                                                                                |
| Electromagnetic Com                                                                                                    | putibility (Enre) bireet                                                                                                    |                                                                                                    |                                                                                                    |
| Electromagnetic Com<br>Directive on the Restr                                                                                                    | iction of the use of cer                                                                                                    | tain Hazardous Substan                                                                                                    | ces (RoHS) 2011/65/EU                                                                                                    |
| Electromagnetic Com<br>Directive on the Restr<br>The following harmor<br>Fitle and Date of stan<br>EN 60950-1:2006 + A1<br>nformation technolog                                                                                                    | iction of the use of cer<br>nised standards and te<br>ndard/specification:<br>11:2009 + A12:2011 + /<br>gy equipment – Safety                                                                                                    | tain Hazardous Substan<br>echnical specifications h<br>A1:2010 + A2:2013<br>- Part 1: General requir                                                                                                    | ces (RoHS) 2011/65/EU<br>ave been applied:<br>rements                                                                            |
| Electromagnetic Com<br>Directive on the Restr<br>The following harmor<br>Fitle and Date of stan<br>EN 60950-1:2006 + A1<br>Information technolog<br>EN 55024:2010 Inform                                                                                                    | iction of the use of cer<br>nised standards and te<br>Idard/specification:<br>11:2009 + A12:2011 + /<br>gy equipment – Safety<br>mation technology equ                                                                                                    | tain Hazardous Substan<br>Achnical specifications h<br>A1:2010 + A2:2013<br>- Part 1: General requir<br>ipment – Immunity cha                                                                               | ces (RoHS) 2011/65/EU<br>ave been applied:<br>rements<br>aracteristics                                                           |
| Electromagnetic Com<br>Directive on the Restr<br>Fhe following harmor<br>Fitle and Date of stan<br>EN 60950-1:2006 + A1<br>Information technolog<br>EN 55024:2010 Inforr<br>EN 55032:2012 Electr                                                                                                    | iction of the use of cer<br>nised standards and te<br>Idard/specification:<br>11:2009 + A12:2011 + A<br>gy equipment – Safety<br>mation technology equ<br>romagnetic compatibili                                                                                     | tain Hazardous Substan<br>cchnical specifications h<br>A1:2010 + A2:2013<br>- Part 1: General requir<br>ipment – Immunity cha<br>ty of multimedia equipr                                                    | ces (RoHS) 2011/65/EU<br>ave been applied:<br>rements<br>aracteristics<br>ment – Emission requirements                           |
| Electromagnetic Com<br>Directive on the Restr<br>The following harmon<br>Title and Date of stan<br>EN 60950-1:2006 + A1<br>Information technolog<br>EN 55024:2010 Inforr<br>EN 55032:2012 Electr<br>                                                                                                    | iction of the use of cer<br>nised standards and te<br>ndard/specification:<br>11:2009 + A12:2011 + /<br>gy equipment – Safety<br>mation technology equ<br>romagnetic compatibili                                                                                     | tain Hazardous Substan<br>cchnical specifications h<br>A1:2010 + A2:2013<br>- Part 1: General requir<br>ipment – Immunity cha<br>ity of multimedia equipr<br>                                               | ces (RoHS) 2011/65/EU<br>ave been applied:<br>rements<br>aracteristics<br>ment – Emission requirements                           |
| Electromagnetic Com<br>Directive on the Restr<br>The following harmon<br>Title and Date of stan<br>EN 60950-1:2006 + A1<br>Information technolog<br>EN 55024:2010 Inforr<br>EN 55032:2012 Electr<br><br>Notified body (where                                                                                             | iction of the use of cer<br>nised standards and te<br>dard/specification:<br>11:2009 + A12:2011 + /<br>gy equipment – Safety<br>mation technology equ<br>romagnetic compatibili                                                                                      | tain Hazardous Substan<br>cchnical specifications h<br>A1:2010 + A2:2013<br>- Part 1: General requir<br>ipment – Immunity cha<br>ity of multimedia equipr<br><br><br>A diate -                              | ces (RoHS) 2011/65/EU<br>ave been applied:<br>rements<br>rracteristics<br>ment – Emission requirements                           |
| Electromagnetic Com<br>Directive on the Restr<br>The following harmor<br>Title and Date of stan<br>EN 60950-1:2006 + A1<br>Information technolog<br>EN 55024:2010 Inforr<br>EN 55032:2012 Electr<br><br>Notified body (where<br>not applicable                                                                           | iction of the use of cer<br>nised standards and te<br>ndard/specification:<br>11:2009 + A12:2011 + /<br>gy equipment – Safety<br>mation technology equ<br>romagnetic compatibili                                                                                     | tain Hazardous Substan<br>cchnical specifications h<br>A1:2010 + A2:2013<br>- Part 1: General requir<br>ipment – Immunity cha<br>ity of multimedia equipr<br><br>4 digit r<br>                              | ces (RoHS) 2011/65/EU<br>ave been applied:<br>rements<br>aracteristics<br>ment – Emission requirements<br>notified body number:  |
| Electromagnetic Com<br>Directive on the Restr<br>The following harmou<br>Title and Date of stan<br>EN 60950-1:2006 + A1<br>Information technolog<br>EN 55024:2010 Inforr<br>EN 55032:2012 Electr<br><br>Notified body (where<br>not applicable<br>Reference number of                                                    | iction of the use of cer<br>nised standards and te<br>dard/specification:<br>11:2009 + A12:2011 + /<br>gy equipment – Safety<br>mation technology equ<br>romagnetic compatibili                                                                                      | tain Hazardous Substan<br>chnical specifications h<br>A1:2010 + A2:2013<br>- Part 1: General requir<br>ipment – Immunity cha<br>ity of multimedia equipr<br><br>4 digit n<br><br>ed body: n/a               | ces (RoHS) 2011/65/EU<br>ave been applied:<br>rements<br>aracteristics<br>ment – Emission requirements<br>notified body number:  |
| Electromagnetic Com<br>Directive on the Restr<br>The following harmor<br>Title and Date of stan<br>EN 60950-1:2006 + A3<br>Information technolog<br>EN 55024:2010 Inforr<br>EN 55032:2012 Electr<br><br>Notified body (where<br>not applicable<br>Reference number of                                                    | iction of the use of cer<br>nised standards and te<br>Isdard/specification:<br>11:2009 + A12:2011 + /<br>gy equipment - Safety<br>mation technology equ<br>romagnetic compatibili<br>e applicable):<br>the certificate of notifi                                     | tain Hazardous Substan<br>cchnical specifications h<br>A1:2010 + A2:2013<br>- Part 1: General requir<br>ipment – Immunity cha<br>ty of multimedia equipr<br><br>4 digit r<br><br>ed body: n/a               | ces (RoHS) 2011/65/EU<br>ave been applied:<br>rements<br>aracteristics<br>ment – Emission requirements<br>notified body number:  |
| Electromagnetic Com<br>Directive on the Restr<br>The following harmou<br>Title and Date of stan<br>EN 60950-1:2006 + A1<br>Information technolog<br>EN 55024:2010 Inforr<br>EN 55032:2012 Electr<br><br>Notified body (where<br>not applicable<br>Reference number of<br>Additional informatic                           | iction of the use of cer<br>nised standards and te<br>dard/specification:<br>11:2009 + A12:2011 + /<br>gy equipment – Safety<br>mation technology equ<br>romagnetic compatibili<br>e applicable):<br>the certificate of notifi<br>on:                                | tain Hazardous Substan<br>cchnical specifications h<br>A1:2010 + A2:2013<br>- Part 1: General requir<br>ipment – Immunity cha<br>ty of multimedia equipr<br><br>4 digit r<br><br>ed body: n/a               | ces (RoHS) 2011/65/EU<br>ave been applied:<br>erements<br>aracteristics<br>ment – Emission requirements<br>notified body number: |
| Electromagnetic Com<br>Directive on the Restr<br>The following harmor<br>Title and Date of stan<br>EN 60950-1:2006 + A1<br>Information technolog<br>EN 55024:2010 Inforr<br>EN 55032:2012 Electr<br><br>Notified body (where<br>not applicable<br>Reference number of<br>Additional informatio                           | iction of the use of cer<br>nised standards and te<br>dard/specification:<br>11:2009 + A12:2011 + /<br>gy equipment – Safety<br>mation technology equ<br>romagnetic compatibili<br>e applicable):<br>the certificate of notifi<br>on:                                | tain Hazardous Substan cchnical specifications h A1:2010 + A2:2013 - Part 1: General requir ipment – Immunity cha ty of multimedia equipr                                                                   | ces (RoHS) 2011/65/EU<br>ave been applied:<br>eements<br>aracteristics<br>ment – Emission requirements<br>notified body number:  |
| Electromagnetic Com<br>Directive on the Restr<br>The following harmou<br>Title and Date of stan<br>EN 60950-1:2006 + A1<br>Information technolog<br>EN 55024:2010 Inforr<br>EN 55032:2012 Electr<br><br>Notified body (where<br>not applicable<br>Reference number of<br>Additional informatio                           | iction of the use of cer<br>nised standards and te<br>dard/specification:<br>11:2009 + A12:2011 + /<br>gy equipment – Safety<br>mation technology equ<br>romagnetic compatibili<br>e applicable):<br>the certificate of notifi<br>on:                                | tain Hazardous Substan<br>technical specifications h<br>A1:2010 + A2:2013<br>- Part 1: General requir<br>ipment – Immunity cha<br>ty of multimedia equipr<br><br>4 digit r<br><br>ed body: n/a              | ces (RoHS) 2011/65/EU<br>ave been applied:<br>erements<br>aracteristics<br>ment – Emission requirements<br>notified body number: |
| Electromagnetic Com<br>Directive on the Restr<br>The following harmor<br>Title and Date of stan<br>EN 60950-1:2006 + A1<br>Information technolog<br>EN 55024:2010 Inforr<br>EN 55032:2012 Electr<br><br>Notified body (where<br>not applicable<br>Reference number of<br>Additional information<br>Signed for and on bef | iction of the use of cer<br>nised standards and te<br>dard/specification:<br>11:2009 + A12:2011 + /<br>gy equipment – Safety<br>mation technology equ<br>romagnetic compatibili<br>e applicable):<br>the certificate of notifion:<br>half of Magicard Ltd:<br>nerdom | tain Hazardous Substan<br>schnical specifications h<br>A1:2010 + A2:2013<br>- Part 1: General requir<br>ipment – Immunity cha<br>ity of multimedia equipr<br><br>4 digit r<br><br>ed body: n/a<br>Gordon Ha | ces (RoHS) 2011/65/EU<br>ave been applied:<br>rements<br>rracteristics<br>ment – Emission requirements<br>notified body number:  |